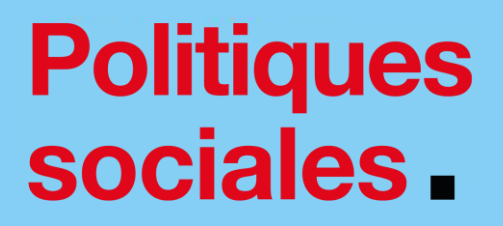

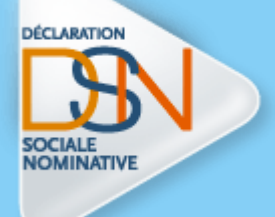

## **Cotisations individuelles**

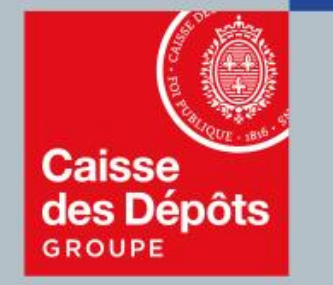

## **ρQρ·s** plateforme employeurs publics

MAJ 07/01//2021

### Sommaire

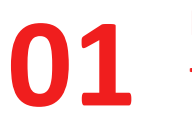

Description du service et de ses fonctionnalités

02

Accès au service dans PEP's

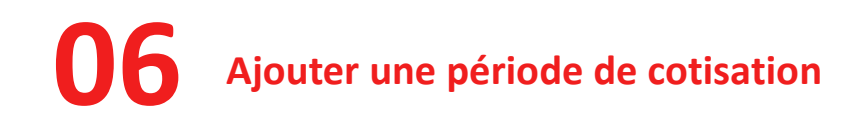

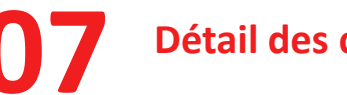

Détail des cotisations rétroactives

**03** Synthèse des cotisations Synthèse des créances

04

Rechercher un agent

**05** Synthèse agent et fonctionnalités liées Détail des cotisations déclarées : consultation historique, modification, annulation

# 01 Description du service et de ses fonctionnalités

#### **Cotisations individuelles**

#### Consultation et mise à jour des cotisations normales et rétroactives par agent

En tant qu'employeur de la fonction publique, vous cotisez au titre de vos agents à la Caisse nationale de retraites des agents des collectivités locales (CNRACL). Ainsi, vous transmettez :

- soit une Déclaration Annuelle de Données Sociales (DADS)
- soit une Déclaration Sociale Nominative (mensuelle)

qui visent à alimenter :

- o d'une part les comptes individuels retraite de vos agents à partir des données de carrière déclarées
- d'autre part les comptes de cotisations de vos agents à partir des cotisations déclarées ainsi que votre compte financier (en regard de vos versements).

Le service de « Gestion des anomalies carrière » vous permet de consulter et corriger l'ensemble des données de carrière de vos agents, issues des DSN et des DADS. Le nouveau service « Cotisations individuelles » vous permet de consulter et modifier par agent vos cotisations normales et rétroactives déclarées.

En synthèse, ce nouveau service vous présente :

- Une synthèse de vos cotisations (normales et rétroactives), par exercice (et par mois uniquement si vous êtes entrés en DSN), déclarées et versées
- Une synthèse des « créances depuis 2011 » suite à validation de périodes ou régularisation de cotisations, en cours et soldées.

Vous disposez également d'une fonctionnalité de recherche des données par agent.

Vous trouverez ci-après un descriptif des écrans de ce nouveau service ainsi que la cinématique des écrans.

### **Cinématique des écrans**

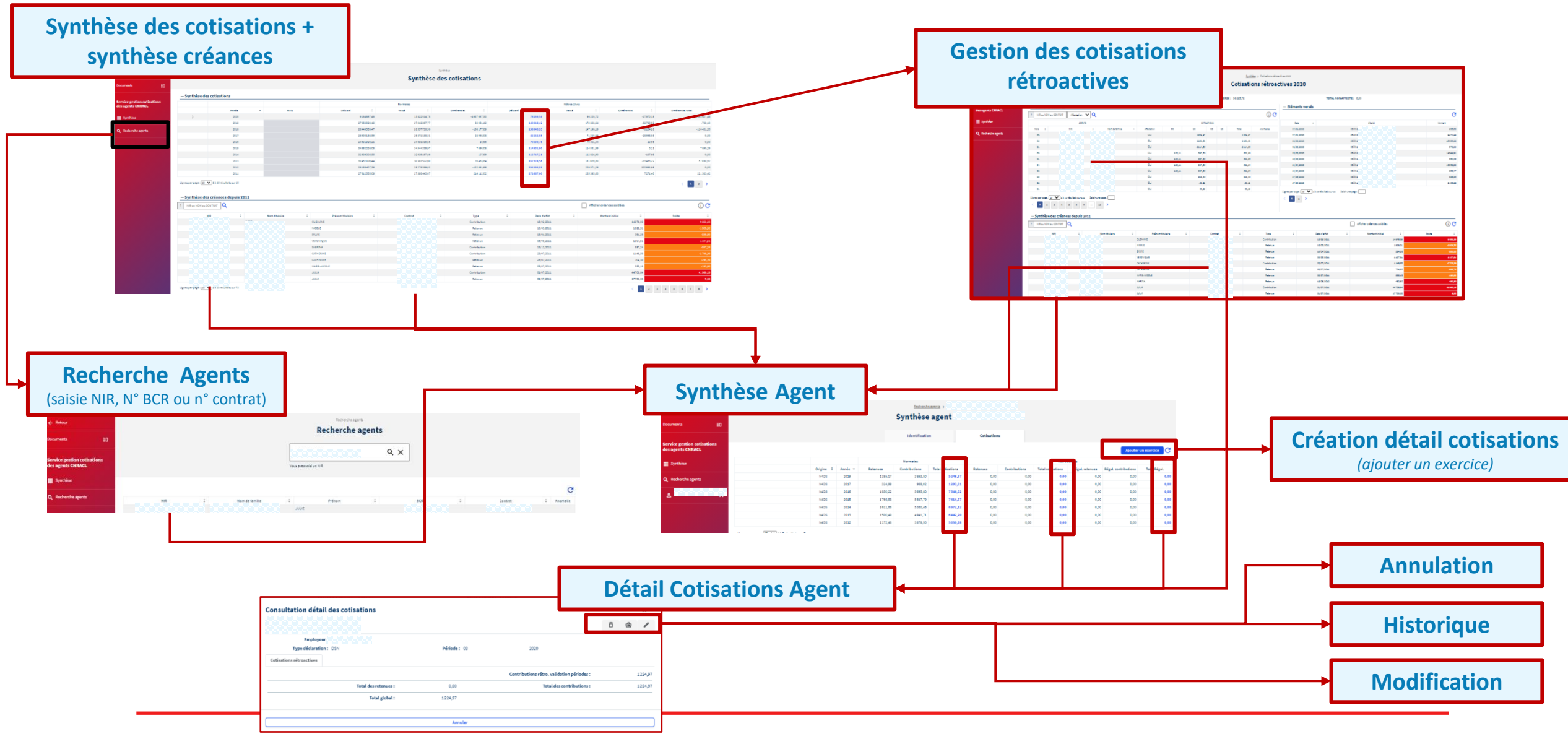

Caisse des Dépôts

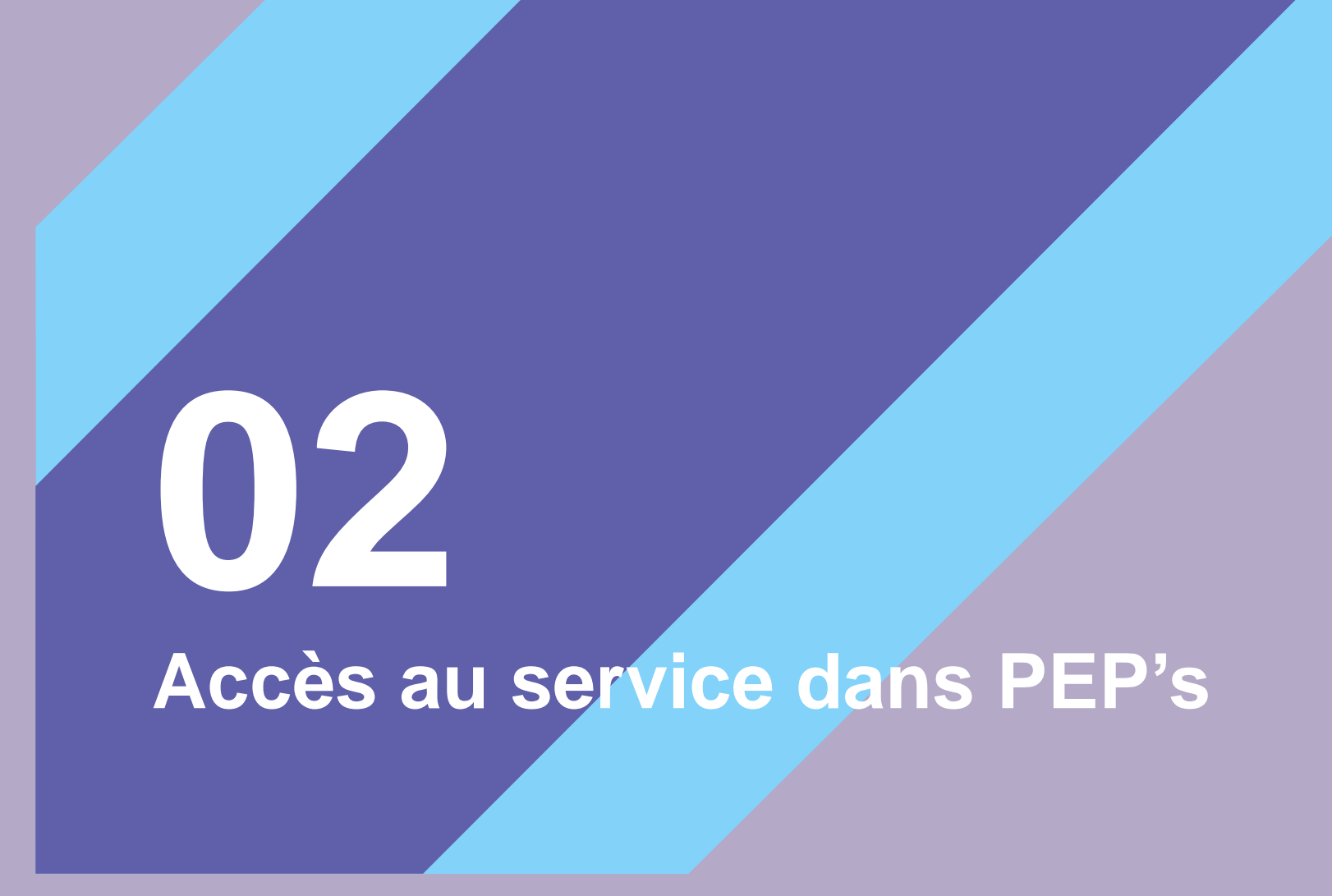

#### Accès au service

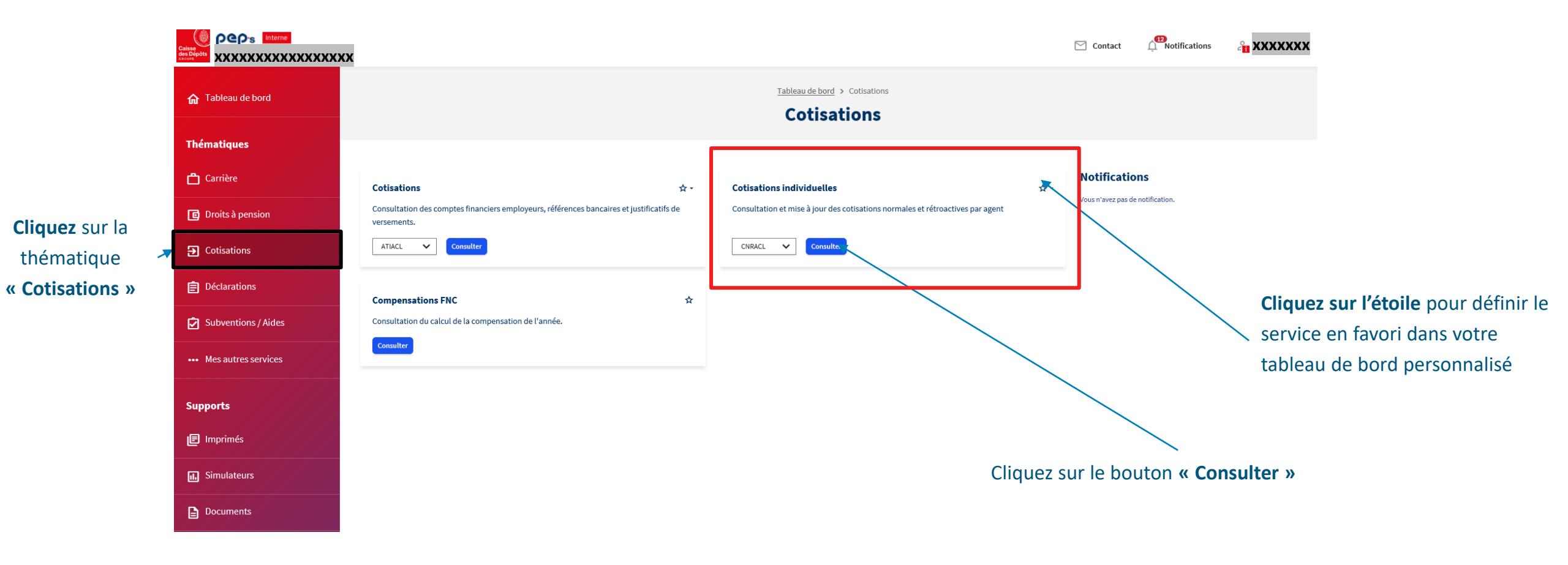

# 003 Synthèse des cotisations & Synthèse des créances

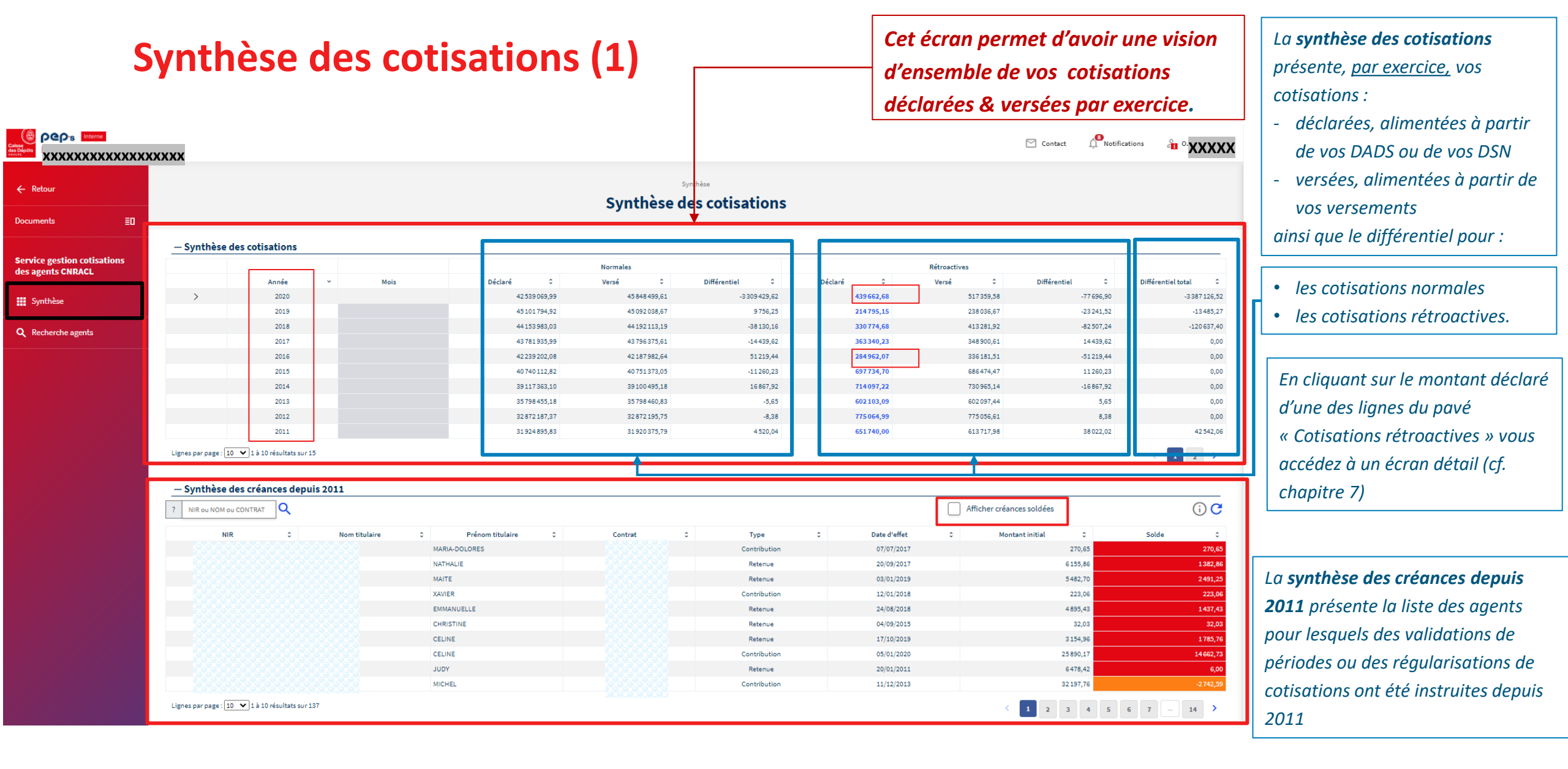

#### Synthèse des cotisations (2)

|                                                  |                                   |               |                             |                                |                         |                  |                        | 🖂 Contact              | ↓ Notifications           | a xxxxxx             |   |                                                             |   |
|--------------------------------------------------|-----------------------------------|---------------|-----------------------------|--------------------------------|-------------------------|------------------|------------------------|------------------------|---------------------------|----------------------|---|-------------------------------------------------------------|---|
|                                                  | xxxxxx                            |               |                             |                                |                         |                  |                        |                        |                           |                      |   |                                                             |   |
| ← Retour                                         |                                   |               |                             | Synthès                        | synthèse<br>e des cotis | ations           |                        |                        |                           |                      |   |                                                             |   |
| Documents                                        |                                   |               |                             | Synthes                        |                         |                  |                        |                        |                           |                      |   |                                                             |   |
|                                                  | — Synthèse des cotisat            | ions          | _                           |                                |                         |                  |                        |                        |                           |                      |   | Sur la ligne « 2020 », les montants de cotisations dans les |   |
| Service gestion cotisations<br>des agents CNRACL |                                   |               |                             | Normales                       |                         |                  | Rétro                  | actives                |                           |                      |   | colonnes « Déclaré » sont renseignés à partir des DSN       |   |
| Synthèse                                         | Année<br>> 2020                   | ✓ Mois        | Declare<br>32 668 396,      | Verse 22866211                 | C Differentiel          | 5 Declare        | 278631,29              | 200.089.77             | 78.541.50                 | Differentiel total C | _ | transmises mensuellement.                                   |   |
|                                                  | 2019                              |               | 45, 1794,                   | 92 45 092 038                  | 8,67 91                 | 756,25           | 214795,15              | 238 036,67             | -23241,52                 | -13485,27            |   |                                                             |   |
| Q Recherche agents                               | 2018                              |               | 44 1 53 983,<br>43 781 935, | 03 44 192 113<br>99 43 796 375 | 3,19 -381<br>5,61 -144  | 130,16<br>439,62 | 330774,68<br>363340,23 | 413281,92<br>348900,61 | -82 507,2 4<br>14 439,6 2 | -120 637,40<br>0,00  |   |                                                             |   |
|                                                  | 2016                              |               | 42 239 200,                 | 42187980                       | 0,64 512                | 219,44           | 284962,07              | 336181,51              | -51 2 19,4 1              | 0,00                 |   |                                                             |   |
|                                                  | 2015                              |               | 40 740 110,                 | 76 40751370                    | .,99 -112               | 260,23           | 697 734,70             | 686474,47              | 11260,23                  | 0,00                 |   |                                                             |   |
|                                                  | 2014                              |               | 39 117 361,                 | 10 39 100 493                  | 3,18 168                | 867,92           | 714097,22              | 730965,14              | -16867,92                 | 0,00                 |   |                                                             |   |
|                                                  | 2013                              |               | 35 798 453,                 | 14 35798458                    | 3,79                    | -5,65            | 502 103,09             | 602 097,44             | 5,65                      | 0,00                 |   |                                                             |   |
|                                                  | 2012                              |               | 32 872 185,                 | 33 32 872 193                  | 3,71                    | -8,38            | 775 064,99             | 775056,61              | 8,38                      | 0,00                 |   |                                                             |   |
|                                                  | 2011                              |               | 31 924 895,                 | 83 31920375                    | 5,79 45                 | 520,04           | 651740,00              | 613717,98              | 38022,02                  | 42 542,06            |   |                                                             |   |
|                                                  | Lignes par page : 10 💙 1 à 10 rés | ultats sur 15 |                             |                                |                         |                  |                        |                        |                           | < 1 2 >              |   |                                                             |   |
|                                                  |                                   |               |                             |                                |                         |                  | 🖂 Contac               | t notification         |                           | XX                   | Г |                                                             | ٦ |
| XXXXXXXXXXXXXXXXX                                | xxx                               |               |                             |                                |                         |                  | _                      | ~                      |                           |                      |   | Cliquez sur la flèche à gauche de la colonne « Année » pour |   |
| ← Retour                                         |                                   |               |                             | Synth                          | èse                     |                  |                        |                        |                           | _                    |   | consulter le détail des montants déclarés et des versements |   |
| Documents                                        |                                   |               | S                           | ynthèse des                    | cotisation              | S                |                        |                        |                           |                      |   |                                                             |   |
|                                                  | - Synthèse des cotisations        |               |                             |                                |                         |                  |                        |                        |                           |                      | L | parmois                                                     |   |
| Service gestion cotisations                      | - synthese des consacions         |               |                             | Normales                       |                         |                  | Rétroactives           |                        |                           |                      |   |                                                             |   |
| des agents CNRACL                                | Année 🗸                           | Mois          | Déclaré 🗘                   | Versé 🗘 I                      | Différentiel 🗘          | Déclaré 0        | Versé 🗘                | Différentiel 0         | Différentiel total        | •                    |   |                                                             |   |
| Synthèse                                         | > 2020                            |               | 32 668 396,97               | 22866211,65                    | 9802185,32              | 278631,29        | 200 089,77             | 78 541,52              | 9880726                   | 6,84                 |   |                                                             |   |
| Q Recherche agents                               |                                   | 01            | 4057257,22                  | 3 788 845,47                   | 268 411,75              | 15 595,11        | 19970,00               | -4374,89               | 264 036                   | ,86                  |   |                                                             |   |
|                                                  |                                   | 02            | 4040743,70                  | 3812770,00                     | 252 345,76              | 22 778,66        | 25544,76               | -2766,10               | 252 434                   | ,90                  |   |                                                             |   |
|                                                  |                                   | 04            | 4065962,57                  | 3808389,40                     | 257573,17               | 82 703,56        | 90911,01               | -8207,45               | 249 365;                  | ,72                  |   |                                                             |   |
|                                                  |                                   | 05            | 4088745,73                  | 3832015,81                     | 256729,92               | 20 560,27        | 20471,00               | 89,27                  | 256 819                   | ,19                  |   |                                                             |   |
|                                                  |                                   | 06            | 4105464,11                  | 3 829 790,97                   | 275673,14               | 27808,52         | 27719,00               | 89,52                  | 275762,                   | ,66                  |   |                                                             |   |
|                                                  |                                   | 07            | 4135980,69                  | 0,00                           | 4 135 980,69            | 40 654,06        | 0,00                   | 40 654,06              | 4 176 634                 | ,75                  |   |                                                             |   |
|                                                  |                                   |               | 405002405                   | 6,00                           | 4050014,05              | 51 500,15        | 0,00                   | 0100010                | 4245105                   | 102                  |   |                                                             |   |
|                                                  | 2019                              |               | 45 101 794,92               | 45 092 038,67                  | 9756,25                 | 214 795,15       | 238 036,67             | -23 241,52             | -1348                     | 5,27                 |   |                                                             |   |
|                                                  | 2018                              |               | 44 153 983,03               | 44 192 113,19                  | -38130,16               | 363 340.23       | 413281,92              | -82 507,24             | -120 63                   | 0.00                 |   |                                                             |   |
|                                                  | 2016                              |               | 42 239 200,08               | 42 187 980,64                  | 51 2 19,44              | 284 962,07       | 336 181,51             | -51219,44              |                           | 0,00                 |   |                                                             |   |
|                                                  | 2015                              |               | 40 740 110,76               | 40751370,99                    | -11260,23               | 697 734,70       | 686474,47              | 11260,23               | (                         | 0,00                 |   |                                                             |   |
|                                                  | 2014                              |               | 39 117 361,10               | 39 100 493,18                  | 16867,92                | 714 097,22       | 730965,14              | -16867,92              |                           | 0,00                 |   |                                                             |   |
|                                                  | 2013                              |               | 35 798 453,14               | 35 798 458,79                  | -5,65                   | 602 103,09       | 602 097,44             | 5,65                   | (                         | 0,00                 |   |                                                             |   |
|                                                  | 2012                              |               | 32 872 185,33               | 32 872 193,71                  | -8,38                   | 775 064,99       | 775 056,61             | 8,38                   | 4354                      | 0,00                 |   | Documentation PEP's - MA L07/01/2021 10                     |   |
|                                                  | 2011                              |               | 31 324 033,03               | 31 820 313,19                  | 4 520,04                | 031 140,00       | 013/11/38              | 36 022,02              | 42.54                     |                      |   |                                                             |   |

Lignes par page : 10 💙 1 à 10 résultats sur 15

Interne

#### Synthèse des cotisations (3)

Contact

#### ← Retour

🖪 Doo

\*\*\*\*\*

#### Synthèse Synthèse des s

Total cotisations déclarées

Total des cotisations rétroactives

#### Synthèse des cotisations

|                             | — Synthèse des cotisatio           | ins                                     |                                         |                               |                     |             |              |                     |                      |
|-----------------------------|------------------------------------|-----------------------------------------|-----------------------------------------|-------------------------------|---------------------|-------------|--------------|---------------------|----------------------|
| Service gestion cotisations |                                    |                                         |                                         | Normales                      |                     |             | Rétroactives |                     |                      |
| des agents CNRACL           | Année                              | * Mois                                  | Déclaré 0                               | Versé 0                       | Différentiel 🗘      | Déclaré 0   | Versé ≎      | Différentiel 0      | Différentiel total 🗘 |
| Synthèse                    | > 2020                             |                                         | 32 668 396,97                           | 22866211,65                   | 9802185,32          | 278631,29   | 200 089,77   | 78 541,52           | 9880726,84           |
|                             |                                    | 01                                      | 4057257,22                              | 3 788 845,47                  | 268 411,75          | 15595,11    | 19970,00     | -4374,89            | 264 036,86           |
| Recherche agents            |                                    | 02                                      | 4046745,76                              | 3 794 400,00                  | 252 345,76          | 15562,98    | 15474,00     | 88,98               | 252 434,74           |
|                             |                                    | 03                                      | 4071426,00                              | 3812770,00                    | 258656,00           | 22.778.66   | 25544,76     | -2766,10            | 255889,90            |
|                             |                                    | 04                                      | 4065962,57                              | 3808389,40                    | 257 573,17          | 82 703,56   | 90911,01     | -8207,45            | 249 365,72           |
|                             |                                    | 05                                      | 4088745,73                              | 3832015,81                    | 256729,92           | 20 560,27   | 20471,00     | 89,27               | 256 819,19           |
|                             |                                    | 06                                      | 4105464,11                              | 3829790,97                    | 275673,14           | 27808,52    | 27719,00     | 89,52               | 275 762,66           |
|                             |                                    |                                         | 4135980,09                              | 0,00                          | 4135980,09          | 40 004,00   | 0,00         | 40 654,06           | 41/0034,75           |
|                             |                                    | 00                                      | 4050014,05                              | 0,00                          | 4050014,05          | 51 500,15   | 6,00         | 51500,15            | 4145105,01           |
| PCP's Interne               |                                    |                                         |                                         |                               |                     | 5           | Contact 0    | atifications        |                      |
| XXXXXXXXXXXXXXXX            | XXXX                               |                                         |                                         |                               |                     |             |              | - <b>- - -</b>      | ~~~~                 |
|                             | Recherche déclarations / Dé        | tail déclaration 7122                   |                                         |                               |                     |             |              |                     | ອ-                   |
| Retour                      | 2020 » avril » Traitée »           | ~~~~~~~~~~~~~~~~~~~~~~~~~~~~~~~~~~~~~~~ | ~~~~~~~~~~~~~~~~~~~~~~~~~~~~~~~~~~~~~~~ | ~~~~                          |                     |             |              |                     |                      |
|                             | · · · · · ·                        | ~~~~~                                   |                                         | ~~~~                          |                     |             |              | Consulter les AR et | RM Q                 |
| éclarations CNRACL          | Détail Employeur Agent             | s Historique                            |                                         |                               |                     |             |              |                     |                      |
| cherche déclarations        | and any and Agena                  | - Jaco repos                            |                                         |                               |                     |             |              |                     |                      |
|                             | Informations administratives       |                                         |                                         |                               |                     |             |              |                     |                      |
| cherche agents              | Mois principal déclaré             |                                         |                                         |                               |                     |             | A            | vril                |                      |
| cuments                     | Type de la déclaration             |                                         |                                         |                               |                     |             |              | 01                  |                      |
|                             | Numéro d'ordre de la déclaration   |                                         |                                         |                               |                     |             |              | 5                   |                      |
|                             | Nombre d'agents déclarés           |                                         |                                         |                               |                     |             | 4            | 609                 |                      |
|                             | Canal                              | 1                                       |                                         |                               |                     |             | 0            | ITDS                |                      |
|                             | Total cotisations déclarées        |                                         |                                         |                               |                     |             | 3 805        | 485,41              |                      |
|                             | Total des cotisations rétroactives |                                         |                                         |                               |                     |             | 77 6         | \$12,50             | Contact              |
|                             |                                    |                                         | Recherc                                 | he déclarations / Déta        | il déclaration 7096 |             |              |                     |                      |
|                             |                                    | ← Retour                                | 2020                                    | » avril » Traitée »           |                     |             |              |                     |                      |
|                             |                                    |                                         |                                         | X                             | XXXXXXXXXXX         | XXXXXXXXXXX | XXXX         |                     |                      |
|                             |                                    | Déclarations CN                         | RACL Détail                             | Employeur Agents              | Historique          |             |              |                     |                      |
|                             |                                    | Recherche déclarat                      | ions                                    |                               |                     |             |              |                     |                      |
|                             |                                    | Recherche agents                        | Infor                                   | nations administratives       |                     |             |              |                     |                      |
|                             |                                    |                                         | Mois                                    | rincipal déclaré              |                     |             |              |                     |                      |
|                             |                                    | Documents                               | Numé                                    | ro d'ordre de la déclaration  |                     |             |              |                     |                      |
|                             |                                    |                                         | Nomb                                    | re d'agents déclarés          |                     |             |              |                     |                      |
|                             |                                    |                                         | Nume                                    | ro de fraction de déclaration |                     |             |              |                     |                      |

260 477,16

5 091,06

#### Synthèse des créances

| ← Retour                    | — Synthèse des cré                               | ances depuis 20:     | 11                   |         |    |              |   | Affic        | her crés  | ances soldées     | 00     |          |          |
|-----------------------------|--------------------------------------------------|----------------------|----------------------|---------|----|--------------|---|--------------|-----------|-------------------|--------|----------|----------|
| Documents                   |                                                  |                      |                      |         |    |              |   |              | incr cree | inces soluces     |        |          |          |
|                             | NIR ^                                            | Nom titulaire 🛛 🗘    | Prénom titulaire 🛛 🗘 | Contrat | 0  | Туре         | 0 | Date d'effet | 0         | Montant initial 🗘 | Solde  | ٥        |          |
| Service gestion cotisations |                                                  |                      | MICHEL               |         |    | Contribution |   | 11/12/2013   |           | 32 197,76         |        | 2 742,59 |          |
| des agents CNRACL           |                                                  |                      | JEAN DIDIER          |         |    | Retenue      |   | 03/05/2014   |           | 681,46            |        | 34,57    |          |
| ···                         |                                                  |                      | SERGE                |         |    | Retenue      |   | 31/07/2020   |           | 6514,75           |        | 6514,75  |          |
| Synthese                    |                                                  |                      | JOEL                 |         |    | Retenue      |   | 07/02/2017   |           | 5 5 2 9, 4 6      |        | 5 529,46 |          |
| Q Recherche agents          |                                                  |                      | BRUNO                |         |    | Retenue      |   | 20/09/2019   |           | 1537,89           |        | 937,89   | -        |
|                             |                                                  |                      | BRUNO                |         |    | Contribution |   | 05/12/2019   |           | 11652,93          |        | 1664,73  |          |
|                             |                                                  |                      | XAVIER               |         |    | Contribution |   | 12/01/2018   |           | 223,06            |        | 223,06   |          |
|                             |                                                  |                      | LAURENT              |         |    | Retenue      |   | 24/05/2018   |           | 2 2 2 6,91        |        | 2 226,91 |          |
|                             |                                                  |                      | FREDERIC             |         |    | Retenue      |   | 27/09/2018   |           | 23,74             |        | -23,74   |          |
|                             | 110024303310320 01                               |                      | STEPHANE             |         |    | Retenue      |   | 28/08/2020   |           | 2955,12           |        | 2955,12  |          |
|                             | Lignes par page: 10 ♥ 1 à<br>— Synthèse des créa | 10 résultats sur 137 | 11                   |         |    |              |   | < 1          | 2         | 3 4 5 6           | 7 14   | >        |          |
| ← Retour                    | ? NIR ou NOM ou CONTRAT                          | <u>ି</u> ଦ           |                      |         |    |              |   | A            | fficher   | créances soldées  |        | (j) (    | 3        |
| Documents                   | NIR                                              | Nom titulaire 🌼      | Prénom titulaire 🌼   | Contrat | \$ | Type         | â | Date d'effet | â         | Montant initial   | t Solo | e        | <u>^</u> |
|                             |                                                  | 0.0.0.00             | STEPHANE             | 1000000 |    | Contribution |   | 05/11/2020   |           | 26376             | 83     | 0        | .00      |
| Service gestion cotisations |                                                  |                      | STEPHANE             |         |    | Retenue      |   | 28/08/2020   |           | 2 955             | 12     | 2 955    | 12       |
| des agents CNRACL           |                                                  |                      | CHRISTOPHE           |         |    | Contribution |   | 07/06/2011   |           | 5230              | 87     | -5231    | 00       |
| Synthèse                    |                                                  |                      | НАММОЦ               |         |    | Retenue      |   | 03/04/2015   |           | 100               | 82     | 0        | .00      |
|                             |                                                  |                      | наммоц               |         |    | Contribution |   | 03/04/2015   |           | 6244              | 88     | - 0      | 00       |
| <b>Q</b> Recherche agents   |                                                  |                      | BENOIT               |         |    | Contribution |   | 10/01/2012   |           | 2490              | 29     |          | 00       |
|                             |                                                  |                      | BASCAL               |         |    | e utur       |   | 08/11/2011   |           | 2 730,            |        | 0        | 00       |
|                             |                                                  |                      |                      |         |    | Contribution |   |              |           |                   |        |          |          |
|                             |                                                  |                      | PASCAL               |         |    | Contribution |   | 07/02/2011   |           | 10.500            | 00     | 10 500   |          |

Contribution

Contribution

07/12/2011

12/06/2012

1

<

1692,67

5918,69

13 14

10 11 12

JULIEN

CHRISTOPHE

Les créances non soldées (dont le solde est différent de zéro) sont affichées par défaut : le montant des contributions ou retenues « facturées au titre de la validation ou de la régularisation » (colonne « montant initial ») n'est pas réglé, ou est partiellement réglé ou la créance présente un solde créditeur.

Il est possible de sélectionner les

lignes à afficher

En cochant la case « Afficher créances soldées », les lignes « soldées » apparaissent (en vert) (voir détail chapitre 7)

Caisse des Dépôts

Lignes par page : 10 💙 111 à 120 résultats sur 695

0,00

0.00

70 >

# 04

**Rechercher un Agent** 

#### **Rechercher un agent (1)**

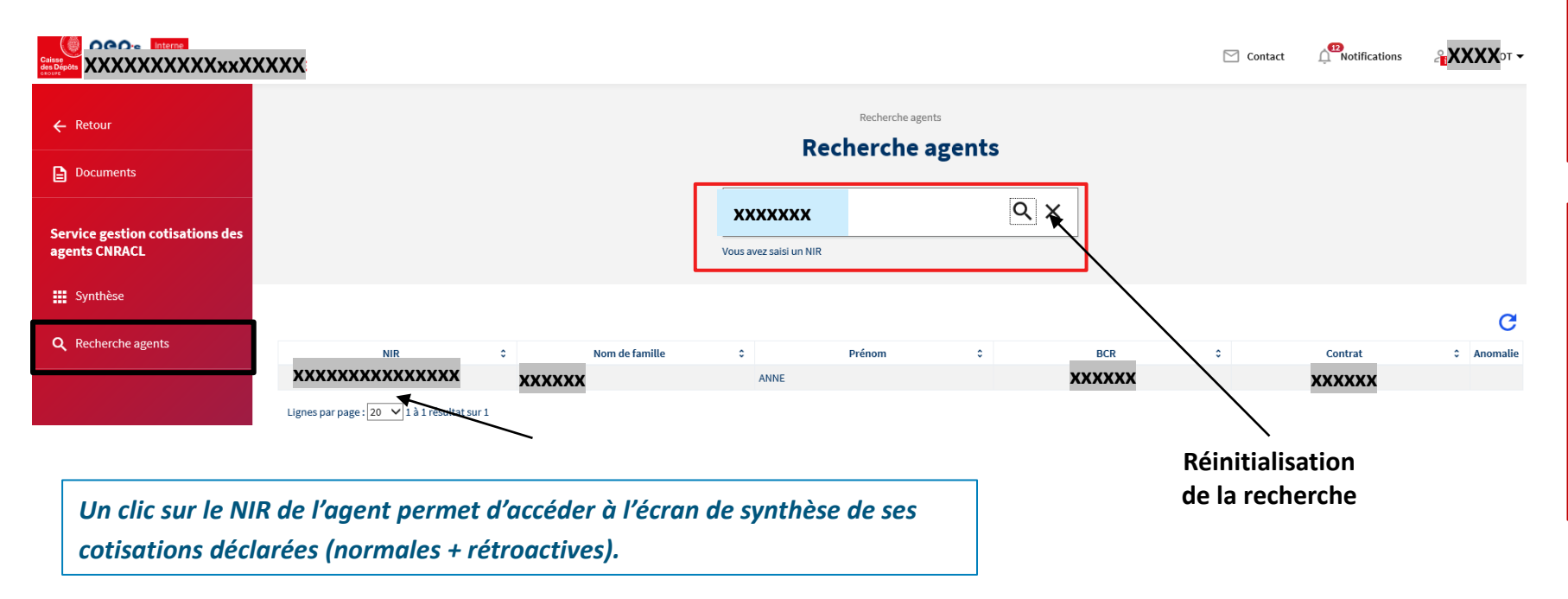

Cet écran permet d'effectuer une recherche des cotisations déclarées d'un agent : elle peut s'effectuer par NIR, n° BCR ou n° de contrat sur l'ensemble des agents déclarés par votre collectivité <u>depuis 2011</u>. La recherche restitue les données de l'agent recherché.

Cas n° 1 : aucune déclaration relative à cet agent ne présente d'anomalie d'identification (ni dans les DADS ni dans les DSN) : une seule ligne est restituée avec le numéro BCR de cet agent et le n° de contrat.

### **Rechercher un agent (2)**

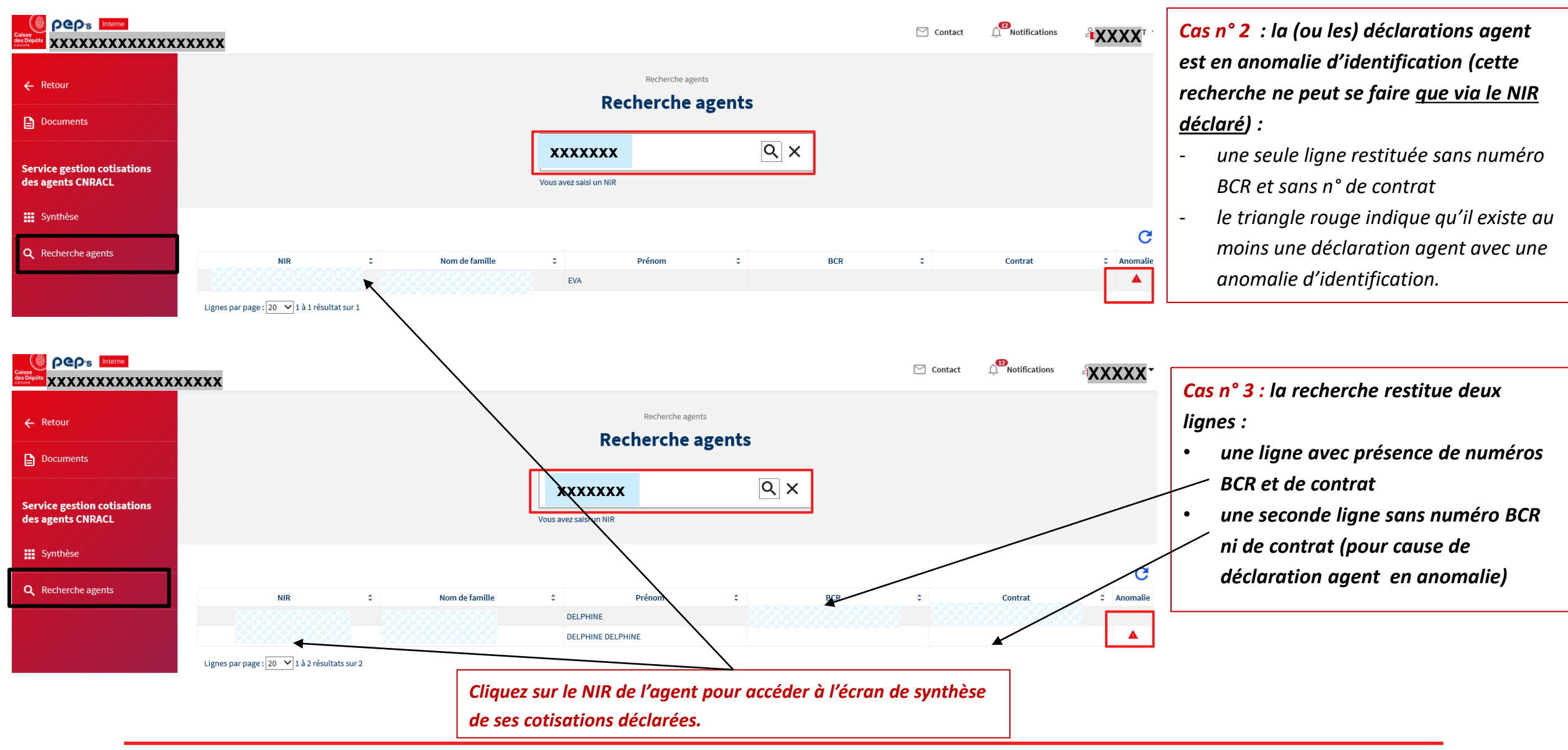

# Synthèse agent & fonctionnalités liées

- Détail
- Historique

0.5

- Modification
- Annulation

## Synthèse Agent (cas n° 1)

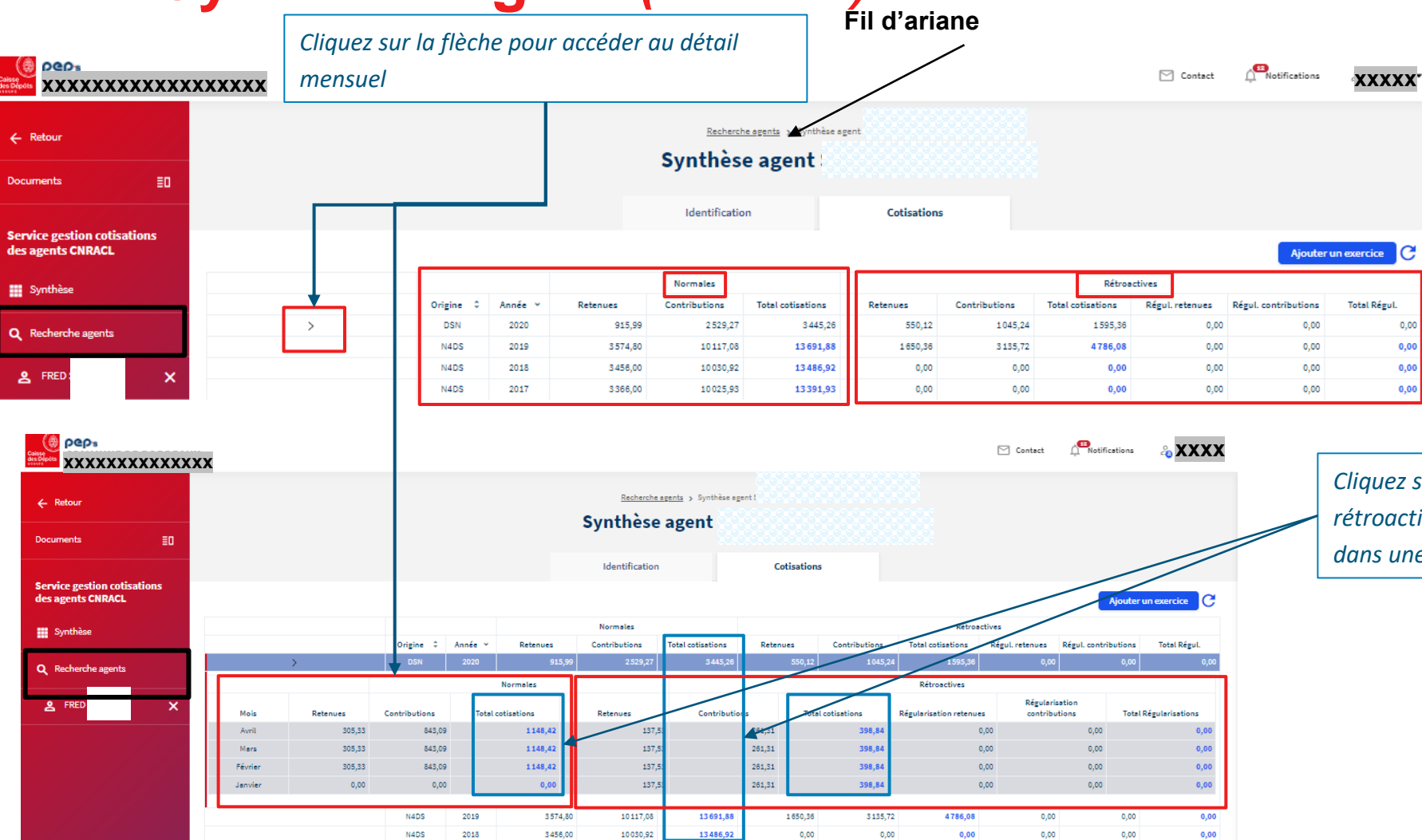

Cet écran restitue, pour l'agent sélectionné, les montants de cotisations déclarées par l'employeur connecté depuis 2011 **(en cliquant sur le NIR sur la page de recherche- cas n° 1).** 

*Cliquez sur les totaux des cotisations normales ou rétroactives pour accéder au détail de celles-ci (affiché dans une nouvelle fenêtre voir page 20)* 

#### Synthèse Agent (cas n° 2)

|                                                                     | xxxxx             |               |                                                                                                    |                                              |                  |                            |                       |                       |                      | Ć               | 🗹 Contact            | 12 Notifications                       | 4 °XXXX     |
|---------------------------------------------------------------------|-------------------|---------------|----------------------------------------------------------------------------------------------------|----------------------------------------------|------------------|----------------------------|-----------------------|-----------------------|----------------------|-----------------|----------------------|----------------------------------------|-------------|
| ← Retour                                                            |                   |               |                                                                                                    |                                              |                  | <u>Recherci</u><br>Synthès | e agents > Synthèse a | gent                  | EVA                  |                 |                      |                                        |             |
| Service gestion cotisations<br>des agents CNRACL                    |                   | _             |                                                                                                    |                                              |                  | Identificatio              | n                     | Cotisati              | ions                 |                 |                      | Ajouter                                | un exercice |
| Synthèse                                                            |                   |               |                                                                                                    |                                              | Normales         |                            |                       |                       | Rétro                | actives         | Régul                |                                        |             |
| <b>Q</b> Recherche agents                                           | >                 | Origin<br>DSP | e C Année Année | <ul> <li>Retenues</li> <li>170,61</li> </ul> | Contributions    | Total cotisations          | Retenues<br>0,00      | Contributions<br>0,00 | Total cotisations    | Régul. retenues | contribution         | s <b>Total Régul.</b>                  | Anomalie    |
| eva ×                                                               | Lignes par page : | 20 21215      | écultat cur 1                                                                                                    |                                              |                  |                            |                       |                       |                      |                 |                      |                                        |             |
| Colors<br>des Deros Interne<br>XXXXXXXXXXXXXXXXXXXXXXXXXXXXXXXXXXXX | XXXX              |               |                                                                                                    |                                              |                  | Recherche agents > Si      | mthèse agent          |                       | E                    | ] Contact 🛕     | Notifications        | - <mark>∎</mark> XXXX <sup>y</sup> ™ ~ |             |
|                                                                     |                   |               |                                                                                                    |                                              | Syn              | thèse ager                 | It                    | EVA                   |                      |                 |                      |                                        |             |
|                                                                     |                   |               |                                                                                                    |                                              | lder             | ntification                | Cotisa                | tions                 |                      |                 |                      |                                        |             |
| Service gestion cotisations<br>des agents CNRACL                    |                   |               |                                                                                                    |                                              |                  |                            |                       |                       |                      |                 | Ajouter u            | n exercice C                           |             |
| Synthèse                                                            |                   |               |                                                                                                    | Norm                                         | ales             |                            |                       | Rétr                  | roactives            | Régul.          |                      |                                        |             |
| Q Recherche agents                                                  | >                 | Origine \$    | Année ~<br>2020                                                                                                    | Retenues Contrib                             | 471,09 Total cot | 641,70 Retenue             | s Contributions       | Total cotisations     | Régul. retenues      | contributions   | Total Régul.<br>0,00 | Anomalie                               |             |
| e eva x                                                             |                   |               |                                                                                                    | Normales                                     |                  |                            |                       | Rétroactiv            | ves<br>tion Régulari | sation          |                      |                                        |             |
|                                                                     | Mois              | Retenues      | Contributions                                                                                                    | Total cotisations                            | Retenues         | Contributions              | Total cotisations     | retenues              | s contribu           | utions Total Ré | gularisations        | Anomalies 💉                            |             |

Cet écran restitue, pour l'agent sélectionné, les montants de cotisations déclarées depuis 2011 par l'employeur connecté **(en cliquant sur le NIR sur la page de recherche- cas n° 2)** 

*Le n° de la déclaration apparaît par surbrillance au passage du curseur sur le triangle rouge* 

Caisse des Dépôts

|                             | nthe                 | èse /                  | Age                    | ent                             | t ( <i>co</i> | ns n°                                                                                                    | 3)                          |                | Fil                                         | I d'ariane                                            | Contact 💭 Notifica         | tions ச <mark>ிXXXXX</mark> IT | Dans le cas n° 3 de la recherche, deux lignes sont<br>restituées pour le NIR saisi. |
|-----------------------------|----------------------|------------------------|------------------------|---------------------------------|---------------|----------------------------------------------------------------------------------------------------|-----------------------------|----------------|---------------------------------------------|-------------------------------------------------------|----------------------------|--------------------------------|-------------------------------------------------------------------------------------|
| ← Retour                    |                      |                        |                        |                                 | Synthè        | Recher e agents                                                                                                    | > Synthèse agent            |                | F                                           |                                                       |                            |                                |                                                                                     |
|                             |                      |                        |                        |                                 |               |                                                                                                    |                             |                |                                             |                                                       |                            |                                |                                                                                     |
| Service gestion cotisations |                      |                        |                        |                                 |               | Identification                                                                                                    |                             | Cot            | lisations                                   |                                                       |                            |                                |                                                                                     |
| des agents UNRAUL           |                      |                        |                        |                                 | Normales      |                                                                                                    |                             |                | Rá                                          | itroactives                                           | Ajo                        |                                | Clic sur le NIR de la seconde ligne : Cf. Cas n°2                                   |
| Synthèse                    |                      |                        |                        | L                               | Normales      |                                                                                                    |                             |                |                                             | a la la la la la la la la la la la la la              | Régul.                     |                                |                                                                                     |
| Q Recherche agents          | >                    | DSN 2                  | nee v Ret<br>2020      | 584,65                          | Contributions | 2 199,01                                                                                                    | Retenues<br>0,00            | Contribution   | 0,00 0                                      | 0,00 0,00                                             | 0,00                       | 0,00 Anomalie                  |                                                                                     |
| <u>ع</u> ×                  | Mois<br>Janvier      | Retenues Co<br>584,65  | ntributions<br>1614,36 | Normal<br>Total cotisatio<br>21 | les           | tenues Co<br>0,00                                                                                                    | ontributions<br>0,00        | Total cotisati | Rétroact<br>Régularis<br>ons retenu<br>0,00 | tives<br>sation Régularisatio<br>contribution<br>0,00 | n<br>s Total Régularisatio | ons Anomalies                  |                                                                                     |
|                             | Lignes par page : 20 | ✓ 1 à 1 résultat sur 1 |                        |                                 |               |                                                                                                    |                             |                |                                             | 🖂 Cor                                                 | ntact 💭 Notification       | 15 <b>°U XXXX *</b>            |                                                                                     |
| ← Retour                    |                      |                        |                        |                                 |               | <u>Recherche</u><br>Synthèse                                                                                                    | agents > Synthès<br>e agent | e agent :      |                                             |                                                       |                            |                                |                                                                                     |
| Documents                   |                      |                        |                        |                                 |               | - Jinai - Jinai - Jina | - agoint                    |                |                                             |                                                       |                            |                                | Clic sur le NIR de la première ligne : Cf. cas n°1                                  |
| Service gestion cotisations |                      |                        |                        |                                 |               | Identification                                                                                                    |                             | Coti           | sations                                     |                                                       |                            |                                | ene sur le funt de la prefiniere light : ej. cus fr 1                               |
| des agents CNRACL           |                      |                        |                        |                                 |               |                                                                                                    |                             |                |                                             |                                                       | Ajoute                     | r un exercice 🛛 🔿              |                                                                                     |
| Synthèse                    |                      |                        |                        |                                 |               | Normales                                                                                                    |                             |                |                                             | Rétroactives                                          | -6.1                       |                                |                                                                                     |
|                             |                      |                        | Origine 🗘              | Année 🗸                         | Retenues      | Contributions                                                                                                    | Fotal cotisations           | Retenues       | Contributions                               | Total cotisations Rég                                 | ul. retenues contributi    | ons Total Régul.               |                                                                                     |
| Q Recherche agents          |                      | >                      | DSN                    | 2020                            | 4677,20       | 12914,88                                                                                                    | 17 592,08                   | 0              | ,00 0,0                                     | 0 0,00                                                | 0,00                       | 0,00 0,00                      |                                                                                     |
| ی ×                         |                      |                        |                        |                                 | Normales      |                                                                                                    |                             |                |                                             | Retroactives                                          | Régularisation             |                                |                                                                                     |
|                             | Mois                 | Retenues               | Contributions          | Total c                         | otisations    | Retenues                                                                                                    | Contribu                    | tions          | Total cotisations                           | Régularisation retenues                               | contributions              | Total Régularisations          |                                                                                     |
| <u>گ</u>                    | Août                 | 584,65                 | 1614,3                 | 36                              | 2199,01       | 0,0                                                                                                    | 00                          | 0,00           | 0,00                                        | 0,00                                                  | 0,00                       | 0,00                           |                                                                                     |
|                             | Juillet              | 584,65                 | 1614,3                 | 36                              | 2 199,01      | 0,0                                                                                                    | 00                          | 0,00           | 0,00                                        | 0,00                                                  | 0,00                       | 0,00                           |                                                                                     |
|                             | Juin                 | 584,65                 | 1614,3                 | 36                              | 2 199,01      | 0,0                                                                                                    | 00                          | 0,00           | 0,00                                        | 0,00                                                  | 0,00                       | 0,00                           |                                                                                     |
|                             | Маі                  | 584,65                 | 1614,3                 | 36                              | 2 199,01      | 0,0                                                                                                    | 00                          | 0,00           | 0,00                                        | 0,00                                                  | 0,00                       | 0,00                           |                                                                                     |
|                             | Avril                | 584,65                 | 1614,3                 | 36                              | 2 199,01      | 0,0                                                                                                    | 00                          | 0,00           | 0,00                                        | 0,00                                                  | 0,00                       | 0,00                           |                                                                                     |
|                             | Mars                 | 584,65                 | 1614,3                 | 36                              | 2199,01       | 0,0                                                                                                    | 00                          | 0,00           | 0,00                                        | 0,00                                                  | 0,00                       | 0,00                           |                                                                                     |
|                             | Février              | 584,65                 | 1614,3                 | 36                              | 2199,01       | 0,0                                                                                                    | 00                          | 0,00           | 0,00                                        | 0,00                                                  | 0,00                       | 0,00                           |                                                                                     |
|                             | 1                    |                        | N4DS                   | 2019                            | 6732,29       | 19053,00                                                                                                    | 25785,29                    | 0              | ,00 0,0                                     | 0 0,00                                                | 0,00                       | 0,00 0,00                      |                                                                                     |
|                             |                      |                        | N4DS                   | 2018                            | 6 454,58      | 18734,17                                                                                                    | 25 188,75                   | 0              | ,00 0,0                                     | 0 0,00                                                | 0,00                       | 0,00 0,00                      |                                                                                     |
|                             |                      |                        | N4DS                   | 2017                            | 6236,52       | 18576,18                                                                                                    | 24812,70                    | 0              | ,00 0,0                                     | 0 0,00                                                | 0,00                       | 0,00 0,00                      | Documentation PEP's - MAJ 07/01/2021 19                                             |
|                             |                      |                        | N4DS                   | 2016                            | 5860,86       | 18042,54                                                                                                    | 23 903,40                   | 0              | ,00 0,0                                     | 0 0,00                                                | 0,00                       | 0,00 <b>0,0</b> 0              |                                                                                     |

#### Détail des cotisations déclarées

| <b>XXXXXXXXXXXXXXXXXXXXXXXXXXXXXXXXXXXXX</b> | (XXXXXX                                         | Reshercher<br>Synthèse |                           |          |        | xxxxxxxxx       |
|----------------------------------------------|-------------------------------------------------|------------------------|---------------------------|----------|--------|-----------------|
|                                              |                                                 | 11.00.00.              | e d'adaire                |          |        |                 |
|                                              | Consultation détail des cotisations             |                        |                           | ×        | Ajoute | r un exercice C |
|                                              |                                                 |                        | ō                         | ( ⊕) ◀   |        |                 |
|                                              | Employeur: XXXXXXXXXXXXXXXXXXXXXXXXXXXXXXXXXXXX | Période: 04            | 2020                      | $\smile$ |        |                 |
| 2                                            | Cotisations normales                            |                        |                           |          |        | Régularisations |
|                                              | Retenues normales :                             | 305,33                 | Contributions normales:   | 843,09   |        | 0,00            |
|                                              | Total des retenues :                            | 305,33                 | Total des contributions : | 843,09   |        | 0,00            |
|                                              | Total global :                                  | 1148,42                |                           |          |        | 0,00            |
|                                              |                                                 |                        |                           |          |        | 0,00            |
|                                              |                                                 | Annuler                |                           |          |        | 0,00            |
|                                              |                                                 |                        |                           |          |        | 0,00            |

Cet écran permet de consulter le détail des cotisations déclarées pour un agent et une période (mois ou année). Il s'affiche en cliquant sur les totaux mensuels ou annuels des cotisations déclarées (normales ou rétroactives) de la synthèse agent (voir page 17).

| Ce détail peut être le résultat de un ou plusieurs |
|----------------------------------------------------|
| mouvements déclaratifs qu'il est possible de       |
| visualiser en cliquant sur le pictogramme 🛛 💼      |
| (historique)                                       |

| Consultation dét                                   | ail des cotisations                        |                  |                                            |        |
|----------------------------------------------------|--------------------------------------------|------------------|--------------------------------------------|--------|
| Employ<br>Type déclara<br>Cotisations rétroactives | veur: XXXXXXXXXXXXXXXXXXXXXXXXXXXXXXXXXXXX | X<br>Période: 04 | 2020                                       | 4      |
|                                                    | Retenues rétro. validation périodes :      | 137,53           | Contributions rétro. validation périodes : | 261,31 |
|                                                    | Total des retenues :                       | 137,53           | Total des contributions :                  | 261,31 |
|                                                    | Total global :                             | 398,84           |                                            |        |
|                                                    |                                            | Annuler          |                                            |        |

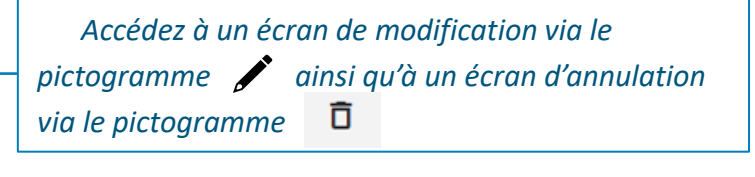

|                  |          |             |          | Normales      |                   |          |               | Rétros            | ctives                  |                                 |                      |
|------------------|----------|-------------|----------|---------------|-------------------|----------|---------------|-------------------|-------------------------|---------------------------------|----------------------|
| Date             | Par      | Déclaration | Retenues | Contributions | Total cotisations | Retenues | Contributions | Total cotisations | Régularisation retenues | Régularisation<br>contributions | Total Régularisation |
| 06/10/2020 19:32 | CREATION | 6749        | 305,33   | 843,09        | 1148,42           | 0,00     | 0,00          | 0,00              | 0,00                    | 0,00                            |                      |
| 06/10/2020 19:32 | CREATION | 6749        | 0,00     | 0,00          | 0,00              | 197,53   | 261,31        | 398,84            | 0,00                    | 0,00                            |                      |

## Historique détail des cotisations déclarées

|                                          |                        |               |          |               |                      |                 |               |                   |                            |                                 |                       | Cet écran permet de visualiser les mouvements<br>intervenus sur les cotisations d'une période pour un<br>agent.        |
|------------------------------------------|------------------------|---------------|----------|---------------|----------------------|-----------------|---------------|-------------------|----------------------------|---------------------------------|-----------------------|----------------------------------------------------------------------------------------------------|
| Historique                               | détail des             | s cotisatio   | ns       | Normales      |                      |                 |               | Pétroa            | Tives                      |                                 | X                     | Il est accessible depuis la page « Consultation détail des cotisations »<br>par l'icône 🗁 (historique)<br>Il indique : |
| Date                                     | Par                    | Déclaration   | Retenues | Contributions | Total cotisations    | Retenues        | Contributions | Total cotisations | Régularisation<br>retenues | Régularisation<br>contributions | Total Régularisations | la date du mouvement                                                                                                   |
| 14/09/2020 11:35                         | CNRACL                 | 2122          | 0,00     | -1 000,00     | -1 000,00            | 0,00            | 0,00          | 0,00              | 0,00                       | 0,00                            | 0,00                  | con origina (colonno « Par ») ques soit :                                                                              |
| 08/06/2020 09:45                         | ANNTOTAL               | 2122          | -556,72  | -1575,58      | -2 132,30            | 0,00            | 0,00          | 0,00              | 0,00                       | 0,00                            | 0,00                  | son origine (colonne « Pur ») uvec son .                                                                               |
| 20/04/2020 11:54<br>20/04/2020 11:54     | APIDEC                 | 2122          | 556,72   | 1575,58       | 2 132,30<br>2 132,30 | 0,00            | 0,00          | 0,00              | 0,00                       | 0,00                            | 0,00                  | - le processus déclaratif qui a initié la ligne (Création, Annulation,                                                 |
| 16/04/2020 15:26                         | APIDEC                 | 2115          | 556,72   | 1575,58       | 2 132,30             | 0,00            | 0,00          | 0,00              | 0,00                       | 0,00                            | 0,00                  | forcage migration) la colonne Déclaration présente alors le                                                            |
| 14/04/2020 11:55<br>Lignes par page : 10 | APIDEC  APIDEC  APIDEC | 2095<br>sur 6 | 556,72   | 1575,58       | 2 132,30             | 0,00<br>Annuler | 0,00          | 0,00              | 0,00                       | 0,00                            | 0,00                  | numéro de la déclaration concernée<br>- l'indication « CNRACL » ou d'un code utilisateur si la liane est issue         |
|                                          |                        |               |          |               |                      | Ашист           |               |                   |                            |                                 |                       |                                                                                                    |
|                                          |                        |               |          |               |                      |                 |               |                   |                            |                                 |                       | CNRACL ou de l'employeur                                                                                               |
|                                          |                        |               |          |               |                      |                 |               |                   |                            |                                 |                       | le montant des cotisations mouvementées (par type : normales ou                                                        |
|                                          |                        |               |          |               |                      |                 |               |                   |                            |                                 |                       | ie montant des considions modifiencees (pur type : normales ou                                                         |
|                                          |                        |               |          |               |                      |                 |               |                   |                            |                                 |                       | rétroactives)                                                                                                    |
|                                          |                        |               |          |               |                      |                 |               |                   |                            |                                 |                       |                                                                                                    |
|                                          |                        |               |          | N4DS          | 2011 25.666,00       | 2321,00         | 27987,00      | 256,00 321,00     | 577,00                     | 0,00                            | 0,00 0,00             |                                                                                                    |

#### Modification des cotisations déclarées (1)

| fication détail des co | otisations                         |             | ×                                     |        |                      |
|------------------------|------------------------------------|-------------|---------------------------------------|--------|----------------------|
| Employeur :            |                                    |             |                                       |        |                      |
| Type déclaration : DSN | Pério                              | de: 04      | 2020                                  |        |                      |
| tions normales         |                                    |             |                                       |        |                      |
|                        | Retenues normales: 305             | 33          | Contributions normales : 843.09       |        |                      |
|                        | Montant différentiel :             | רד <b>ר</b> | Montant différentiel :                |        |                      |
|                        | Retenues NBI: 0.                   |             | Contributions NBI : 0,00              |        |                      |
|                        | Montant différentiel :             | 7           | Montant différentiel :                |        |                      |
| Retenue                | s prime aide-soignante : 0,        | 00          | Contributions aide-soignante : 0,00   |        |                      |
|                        | Montant différentiel :             | 7           | Montant différentiel :                |        |                      |
| Reten                  | ues Indemnité Feu SPP : 0,         | 00 Cc       | ontributions Indemnité Feu SPP : 0,00 |        |                      |
|                        | Montant différentiel :             |             | Montant différentiel :                |        |                      |
|                        | Bonification SPP : 0,              | 00          | Exonération aide à domicile : 0,00    |        |                      |
|                        | Montant différentiel :             |             | Montant différentiel :                |        |                      |
| Déduction h            | eures supplémentaires : 0,         | 00          |                                       |        |                      |
|                        | Montant différentiel :             | ]           |                                       |        |                      |
|                        | Montant différentiel : 0,          | 00          |                                       |        |                      |
|                        | Total global: 1148,                | 42          |                                       |        |                      |
|                        |                                    |             |                                       |        |                      |
|                        |                                    |             |                                       |        |                      |
|                        |                                    | Valider     |                                       | ×      |                      |
|                        |                                    | Annuler     |                                       |        |                      |
|                        |                                    |             |                                       |        |                      |
| E                      | mployeur:                          |             |                                       |        |                      |
| Type d                 | ectaration: DSN                    | Periode: 04 | 2020                                  |        |                      |
| Cotisations norma      | les                                |             |                                       |        |                      |
|                        | Retenues normales :                | 305,33      | Contributions normales :              | 843,09 |                      |
|                        | Montant différentiel :             | 24,67       | Montant différentiel :                | 41,91  |                      |
|                        | Retenues NBI :                     | 0,00        | Contributions NBI :                   | 0,00   | La validation de la  |
|                        | Montant différentiel :             |             | Montant différentiel :                |        |                      |
|                        | Retenues prime aide-soignante :    | 0,00        | Contributions aide-soignante :        | 0,00   | confirmation. Si l'u |
|                        | Montant différentiel :             |             | Montant différentiel :                |        |                      |
|                        | Retenues Indemnité Feu SPP :       | 0,00        | Contributions Indemnité Feu SPP :     | 0,00   | cotisations de l'age |
|                        | Montant différentiel :             |             | Montant différentiel :                |        | effective            |
|                        | Bonification SPP :                 | 0,00        | Exonération aide à domicile :         | 0,00   | cjjeenve.            |
|                        | Montant différentiel :             |             | Montant différentiel :                | -8,00  | Elle entrainera la   |
|                        | Déduction heures supplémentaires : | 0,00        |                                       |        |                      |
|                        | Montant différentiel :             | -7,00       |                                       |        | employeur (pour l    |
|                        | Montant différentiel '             | 51.58       |                                       |        | partir du montant    |
|                        | montant amerentiel :               | 1200.00     |                                       |        |                      |
|                        | Iotal global :                     | 1200,00     |                                       |        | ·                    |
|                        |                                    |             |                                       |        |                      |
|                        |                                    | Valider     |                                       |        |                      |
|                        |                                    | Annular     |                                       |        |                      |

Cet écran permet de modifier le détail des cotisations déclarées pour un agent et une période (mois ou année).

Il est accessible depuis la page « Consultation détail des cotisations » par l'icône La mise à jour des cotisations est effectuée par la saisie d'un montant différentiel positif ou négatif quelle que soit la cotisation.

Lors de la saisie, le cumul des montants différentiels ainsi que le nouveau total sur la période apparaissent instantanément en bas d'écran, pour permettre de contrôler l'exactitude des montants saisis.

Cas particulier des cotisations par nature négatives (telles que les heures supplémentaires et les exonérations) : pour augmenter leur montant il faut saisir un montant négatif et pour les diminuer un montant positif

La validation de la saisie sera suivie d'une demande de confirmation. Si l'utilisateur confirme, la mise à jour des cotisations de l'agent pour la période concernée sera effective.

Elle entrainera la mise à jour du compte financier employeur (pour l'exercice et la période concernée) à partir du montant différentiel total (cf. page suivante).

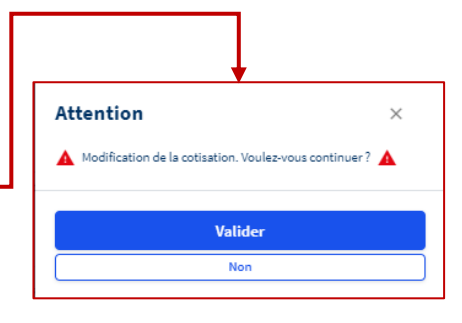

#### **Modification des cotisations**

| Modification détail des cotisations   |                      | de       | cla                 | rees                                    | ( <b>Z</b> ×)  |        | Тур             | Employeur :<br>e déclaration : | DSN            |                 |               | Périoc            | <b>je:</b> 04        |
|---------------------------------------|----------------------|----------|---------------------|-----------------------------------------|----------------|--------|-----------------|--------------------------------|----------------|-----------------|---------------|-------------------|----------------------|
| Employeur :<br>Type déclaration : DSN | Période: 04          |          | 2020                |                                         |                | C      | otisations nor  | rmales                         | Re             | etenues norma   | les:          | 330.0             | 10                   |
| Cotisations normales                  |                      |          |                     |                                         |                |        |                 |                                |                |                 |               | ,-                |                      |
| Retenues normale                      | s: 305,33            |          | Contribution        | ns normales :                           | 843,09         |        |                 | Dé                             | duction heures | supplémentai    | res :         | -7,0              | o                    |
| Montant aimerentie                    | 24,67                |          | Montan              | butiens NRL                             | 41,91          |        |                 |                                | т              | otal des retenu | les:          | 323,0             | 0                    |
| Montant différentie                   | el:                  |          | Montan              | t différentiel :                        | 0,00           |        |                 |                                |                | Total glob      | nal:          | 1200 0            | 0                    |
| Retenues prime aide-soignant          | e: 0,00              |          | Contributions aid   | e-soignante :                           | 0,00           |        |                 |                                |                | Total give      | at.           | 1200,0            | 0                    |
| Montant différentie                   | el:                  |          | Montan              | t différentiel :                        |                |        |                 |                                |                |                 |               |                   |                      |
| Retenues Indemnité Feu SPI            | P: 0,00              | c        | ontributions Indemr | nité Feu SPP :                          | 0,00           |        |                 |                                |                |                 |               | A                 | Innuler              |
| Montant différentie                   | el:                  |          | Montan              | t différentiel :                        |                |        |                 |                                |                |                 |               |                   |                      |
| Bonification SP                       | P: 0,00              |          | Exonération aid     | e à domicile :                          | 0,00           |        |                 |                                |                |                 |               |                   |                      |
| Montant différentie                   | 21:                  |          | Montan              | t différentiel :                        | -8,00          | Hist   | torique dé      | tail des cotis                 | ations         |                 |               |                   |                      |
| Déduction heures supplémentaire       | s: 0,00              |          |                     |                                         |                |        |                 |                                |                |                 | Normales      |                   |                      |
|                                       | -1,00                |          |                     |                                         |                | Г      | Date            | Par                            | Déclaration    | Retenues        | Contributions | Total cotisations | Retenues             |
| Montant différentie                   | 21: 51,58            |          |                     |                                         |                | 1      | 4/12/2020 15:59 | code                           | 6749           | 17,67           | 33,91         | 51,58             | 0,                   |
| lotal globa                           | at: 1200,00          |          |                     |                                         |                | 0      | 6/10/2020 19:32 | CREATION                       | 6749           | 305,33<br>0,00  | 843,09        | 1 148,42          | 0,                   |
|                                       |                      |          |                     |                                         |                | Lignes | perpege: 10 💙 : | 1 à 3 résultats sur 3          |                | •               |               |                   |                      |
|                                       | Valider              |          |                     |                                         |                |        |                 |                                |                | -               |               |                   | Annuler              |
|                                       | Annuler              |          |                     | 1.890 0000-                             |                |        |                 |                                |                |                 |               |                   |                      |
|                                       |                      |          |                     | Caisse<br>des Dépôts                    |                |        |                 |                                |                |                 |               |                   |                      |
|                                       |                      |          |                     |                                         |                |        |                 |                                |                |                 |               |                   |                      |
| Une fois votre saisie conf            | firmée, la mise à jo | our      |                     | ← Retour                                |                |        |                 |                                |                |                 |               | Recherche age     | nts > Synthèse agent |
| des cotisations de l'agent            | t pour la période    |          |                     |                                         |                |        |                 |                                |                |                 |               | Synthèse a        | gent 👘               |
| /                                     |                      |          |                     | Documents                               | ≣0             |        |                 |                                |                |                 |               |                   |                      |
| concernee est effective.              | Votre compte find    | incier – |                     |                                         |                |        |                 |                                |                |                 |               | Identification    |                      |
| emploveur CFE (« Servio               | ce Cotisations       |          |                     | Service gestion co<br>des agents CNR \C | tisations<br>L |        |                 |                                |                |                 |               |                   |                      |
|                                       |                      |          |                     |                                         |                |        |                 |                                |                |                 |               | Necessie          |                      |
| CNRACL ») est egalemen                | nt mis a jour.       |          |                     | Synthèse                                |                |        |                 |                                | Origine 0      | Année Y         | Retenues      | Contributions T   | otal cotisations     |
|                                       |                      |          |                     | Q Recherche agent                       | ts             |        | $\rightarrow$   |                                | DSN            | 2020            | 915,99        | 2 529,27          | 3 4 4 5, 2 6         |
|                                       |                      |          |                     |                                         |                |        |                 |                                |                | Nor             | males         |                   |                      |
|                                       |                      |          |                     | 2                                       | ×              | м      | lois            | Retenues                       | Contributions  | Total cotise    | tions         | Retenues          | Contributions        |
|                                       |                      |          |                     |                                         |                | A      | ivril           | 323,00                         | 877,00         | 1               | 1200,00       | 137,53            |                      |
|                                       |                      |          |                     |                                         |                | М      | lers            | 305,33                         | 843,09         | 1               | 1148,42       | 137,53            |                      |
|                                       |                      |          |                     |                                         |                | Fé     | vrier           | 305,33                         | 843,09         |                 | 1148,42       | 137,53            |                      |
|                                       |                      |          |                     |                                         |                | Ja     | nvier           | 0,00                           | 0,00           |                 | 0,00          | 137,53            |                      |

Consultation détail des cotisations

N4DS

2019

3 574,80

10117,08

Caisse des Dépôts

Rétroactives

0,00

0,00

0,00

0,00

1595.36 Rétroactives

Total cotisations

**Régularisation retenues** 

 $\times$ 

885,00

-8,00

877,00

 $\times$ 

0,00

0,00

0,00

 $\mathbf{C}$ 

0,00

0,00

0,00

0,00

0,00

Total Régularisations

Ajouter un exercice

Total Régul

Total Régularisations

Ō

2020

0,00

0.00

137,53

Contribution:

Cotisations

Retenues

261,31

261,31

261,31

261,31

1650,36

13691,88

0.00

Contributions

398,84

398,84

398,84

398,84

3135,72

Total cotisations

261,31

Contributions normales :

Total des contributions :

Rétroactives

0,00

0.00

398,84

Régularis

Exonération aide à domicile :

ē n

Régularisation

contributions

0.00

0.00

Notifications

Régul. retenues Régul. contributions

Régularisation

contributions

0,00

0,00

0,00

0,00

0,00

0,00

0.0

0.00

0.00

Contect

Interne

Modification

#### **Annulation des cotisations déclarées**

| Période: 01 | 2020                                                        |                                                                                                    |
|-------------|-------------------------------------------------------------|----------------------------------------------------------------------------------------------------|
|             |                                                             |                                                                                                    |
| 100,00      | Contributions normales :                                    | 200,00                                                                                                    |
| -100,00     | Montant différentiel :                                      | -200,00                                                                                                    |
| 25,00       | Contributions NBI :                                         | 50,00                                                                                                    |
| -25,00      | Montant différentiel :                                      | -50,00                                                                                                    |
|             | Exonération aide à domicile :                               | -10,00                                                                                                    |
|             | Montant différentiel :                                      | 10,00                                                                                                    |
| -5,00       |                                                             |                                                                                                    |
| 5,00        |                                                             |                                                                                                    |
| -360,00     |                                                             |                                                                                                    |
|             |                                                             |                                                                                                    |
|             | Période : 01 100,00 -100,00 25,00 -25,00 -5,00 5,00 -360,00 | Période : 01         2020           100,00         Contributions normales :           -100,00         Montant différentiel :           25,00         Contributions NBI :           -25,00         Montant différentiel :           -25,00         Montant différentiel :           -5,00         5,00           -360,00         -360,00 |

#### Cet écran permet d'annuler les cotisations déclarées pour la période sélectionnée (mois ou année).

Il est accessible depuis la page « Consultation détail des cotisations » par l'icône L'activation du bouton d'annulation entraine l'affichage automatique des montants inversés pour chaque cotisation (= **« - montant déclaré »)**.

Lors de la saisie, le cumul des montants apparaît en bas d'écran.

 $\times$ 

La validation de la saisie sera suivie d'une demande de confirmation. Si l'utilisateur confirme, la mise à jour des cotisations de l'agent pour la période concernée sera effective.

*Le compte financier employeur CFE (pour l'exercice et la période concernée) est également mis à jour du montant différentiel total.* 

#### Historique détail des cotisations

|                  |          |             |          | Normales      |                   | Rétroactives |               |                   |                            |                                 |                          |  |  |  |  |  |
|------------------|----------|-------------|----------|---------------|-------------------|--------------|---------------|-------------------|----------------------------|---------------------------------|--------------------------|--|--|--|--|--|
| Date             | Par      | Déclaration | Retenues | Contributions | Total cotisations | Retenues     | Contributions | Total cotisations | Régularisation<br>retenues | Régularisation<br>contributions | Total<br>Régularisations |  |  |  |  |  |
| 14/12/2020 16:57 | code     | 0           | -100,00  | -200,00       | -300,00           | 0,00         | 0,00          | 0,00              | 0,00                       | 0,00                            | 0,00                     |  |  |  |  |  |
| 14/12/2020 16:57 | code     | 0           | -20,00   | -40,00        | -60,00            | 0,00         | 0,00          | 0,00              | 0,00                       | 0,00                            | 0,00                     |  |  |  |  |  |
| 14/12/2020 16:50 | code     | 0           | 20,00    | 40,00         | 60,00             | 0,00         | 0,00          | 0,00              | 0,00                       | 0,00                            | 0,00                     |  |  |  |  |  |
| 14/12/2020 16:48 | code     | 0           | 100,00   | 200,00        | 300,00            | 0,00         | 0,00          | 0,00              | 0,00                       | 0,00                            | 0,00                     |  |  |  |  |  |
| 01/10/2020 18:25 | CREATION | 124         | 0,00     | 0,00          | 0,00              | 137,53       | 261,31        | 398,84            | 0,00                       | 0,00                            | 0,00                     |  |  |  |  |  |

Annuler

Lignes par page : 10 💙 1 à 5 résultats sur 5

# 06 Ajouter une période de cotisation

#### Ajouter une période

|                             | XXXXX          |           |         |              |                |                             |          |               |                   | Contact         | 11<br>Notifications     | XXXX         |
|-----------------------------|----------------|-----------|---------|--------------|----------------|-----------------------------|----------|---------------|-------------------|-----------------|-------------------------|--------------|
| ← Retour                    |                |           |         |              | Recherche a    | i <u>gents</u> > Synthèse a | gent     |               |                   |                 |                         |              |
| Documents                   | Syntnese agent |           |         |              |                |                             |          |               |                   |                 |                         |              |
| Service gestion cotisations |                |           |         |              | Identification |                             | Cotisat  | ions          |                   |                 |                         |              |
| des agents CNRACL           |                |           |         |              | Normales       |                             |          |               | Pátros            | actives         | Ajouter un              | e période C  |
| Synthèse Synthèse           |                | Origine 🗘 | Année ~ | Retenues     | Contributions  | Total cotisations           | Retenues | Contributions | Total cotisations | Régul. retenues | Régul.<br>contributions | Total Régul. |
| Q Recherche agents          | >              | DSN       | 2020    | 660,03       | 1822,49        | 2 482,52                    | 0,00     | 0,00          | 0,00              | 0,00            | 0,00                    | 0,00         |
|                             |                | N4DS      | 2019    | 2 5 4 6, 7 3 | 7 207,51       | 9754,24                     | 0,00     | 7 694,95      | 7694,95           | 0,00            | 0,00                    | 0,00         |
| <mark>گ</mark> X            |                | N4DS      | 2018    | 2432,32      | 7 059,70       | 9492,02                     | 0,00     | 0,00          | 0,00              | 0,00            | 0,00                    | 0,00         |
|                             |                | N4DS      | 2017    | 2250,14      | 6702,26        | 8952,40                     | 0,00     | 0,00          | 0,00              | 0,00            | 0,00                    | 0,00         |
|                             |                | N4DS      | 2016    | 2 091,39     | 6438,25        | 8529,64                     | 0,00     | 0,00          | 0,00              | 0,00            | 0,00                    | 0,00         |
|                             |                | N4DS      | 2015    | 1994,65      | 6377,02        | 8371,67                     | 0,00     | 0,00          | 0,00              | 0,00            | 0,00                    | 0,00         |
|                             |                | N4DS      | 2014    | 1776,63      | 5909,12        | 7685,75                     | 0,00     | 0,00          | 0,00              | 0,00            | 0,00                    | 0,00         |
|                             |                | N4DS      | 2013    | 1607,10      | 5292,75        | 6899,85                     | 0,00     | 0,00          | 0,00              | 0,00            | 0,00                    | 0,00         |
|                             |                | N4DS      | 2012    | 1522,70      | 4948,10        | 6470,80                     | 0,00     | 0,00          | 0,00              | 0,00            | 0,00                    | 0,00         |
|                             |                | N4DS      | 2011    | 1462,00      | 4912,00        | 6374,00                     | 0,00     | 0,00          | 0,00              | 0,00            | 0,00                    | 0,00         |

#### Cette fonctionnalité permet d'ajouter pour un agent donné :

- des périodes (mois ou année)
- et les cotisations déclarées (normales ou rétroactives) afférentes à ces périodes.
   non présentes dans la synthèse.

Lignes par page : 20 💉 1 à 10 résultats sur 10

#### Ajouter une période

|                                               | Création détail des cotisatio              | ns      |       |                   |                   | ×    | Noti           | ications   | ≗ <mark>xxxx</mark> - |
|-----------------------------------------------|--------------------------------------------|---------|-------|-------------------|-------------------|------|----------------|------------|-----------------------|
| ← Retour                                      |                                            |         |       |                   |                   |      |                |            |                       |
| Documents ID                                  | Type déclaration :<br>Flux d'origine : IHM | ~       |       |                   |                   |      |                |            |                       |
| Service gestion cotisations des agents CNRACL | Cotisations normales Cotisations rétro     | actives |       |                   |                   |      | Ajo            |            | iode C                |
| 🗰 Synthèse                                    | Retenues normales :                        |         |       | Contribu          | tions normales :  |      |                |            |                       |
|                                               | Retenues NBI :                             |         |       | Co                | ntributions NBI : |      | Rég<br>contrib |            |                       |
| Q Recherche agents                            | Retenues Indemnité Feu SPP :               |         |       | Contributions Ind | emnité Feu SPP :  |      |                |            |                       |
| ≗ ×                                           | Bonification SPP :                         |         |       |                   | L                 |      | ion            | Total Régu |                       |
|                                               | Déduction heures supplémentaires :         |         |       |                   |                   |      | 0,00           |            |                       |
|                                               | Total des retenues :                       |         | 0,00  | Total de          | s contributions : | 0,00 | 0,00           |            |                       |
|                                               | Total global :                             |         | 0,00  |                   |                   |      |                |            |                       |
|                                               |                                            |         |       |                   |                   |      |                |            |                       |
|                                               |                                            |         | Valid | er                |                   |      |                |            |                       |
|                                               |                                            |         | Annul | er                |                   |      |                |            |                       |
|                                               |                                            |         |       |                   |                   |      |                |            |                       |
|                                               |                                            |         |       |                   |                   |      |                |            |                       |

#### A l'activation du bouton « Ajouter une période » .

- 1. Selon le type de déclaration choisi, vous pourrez sélectionner :
  - l'année,
  - le mois (spécifique DSN)

Seules les périodes non alimentées peuvent être sélectionnées : cf. propositions dans les listes déroulantes.

- 2. Les montants saisis peuvent être positifs ou négatifs.
- 3. Le cumul des retenues, contributions et le total global sont alimentés au fur et à mesure de la saisie pour permettre de contrôler l'exactitude des montants saisis.

La validation de la saisie sera suivie d'une demande de confirmation. Si l'utilisateur confirme, la mise à jour des cotisations de l'agent pour la période concernée sera effective.

Elle entraine la mise à jour du compte financier employeur CFE (pour l'exercice et la période concernée) correspondant au montant total saisi.

#### Ajouter une période

| Création détail des cotisa                                               | tions                               |                                                                       | ×                          | Création détail des cotisat                                          | ions                  |                                                          | ×    |
|--------------------------------------------------------------------------|-------------------------------------|-----------------------------------------------------------------------|----------------------------|----------------------------------------------------------------------|-----------------------|----------------------------------------------------------|------|
| Type déclaration : Annuelle Flux d'origine : IHM Cotientiene contraction | Période :                           | ~                                                                     |                            | Type déclaration : Mensuelle<br>Flux d'origine : IHM                 | ✓ Période :           | 2020 🗸                                                   | ~    |
| Retenues NBI :                                                           |                                     | Contributions normales :                                              |                            | Cotisations normales Cotisations ré                                  |                       | Contributions normales :                                 |      |
| Retenues Indemnité Feu SPP :<br>Bonification SPP :                       |                                     | Contributions Indemnité Feu SPP :                                     |                            | Retenues NBI :<br>Retenues Indemnité Feu SPP :<br>Bonification SPP : |                       | Contributions NBI :<br>Contributions Indemnité Feu SPP : |      |
| Déduction heures supplémentaires :<br>Total des retenues :               | 0,00                                | Total des contributions :                                             | 0,00                       | Déduction heures supplémentaires :                                   | 0,00                  | Total des contributions :                                | 0,00 |
| Total global :                                                           | 0,00                                |                                                                       |                            | Total global :                                                       | 0,00                  |                                                          |      |
|                                                                          | Valider<br>Annuler                  |                                                                       |                            |                                                                      | Valie                 | der<br>Iler                                              |      |
|                                                                          | Sélection d'une déclaration         | on annuelle                                                           |                            |                                                                      | Sélection d'une décle | aration mensuelle                                        |      |
| Création impossil<br>Présence de cotisa<br>exercice pour cet e           | ble<br>ations sur cet<br>employeur. | Si vous sélectionnez un exe<br>lequel des cotisations existe<br>agent | rcice pour<br>ent pour cet |                                                                      |                       |                                                          |      |

# **Détail des cotisations rétroactives**

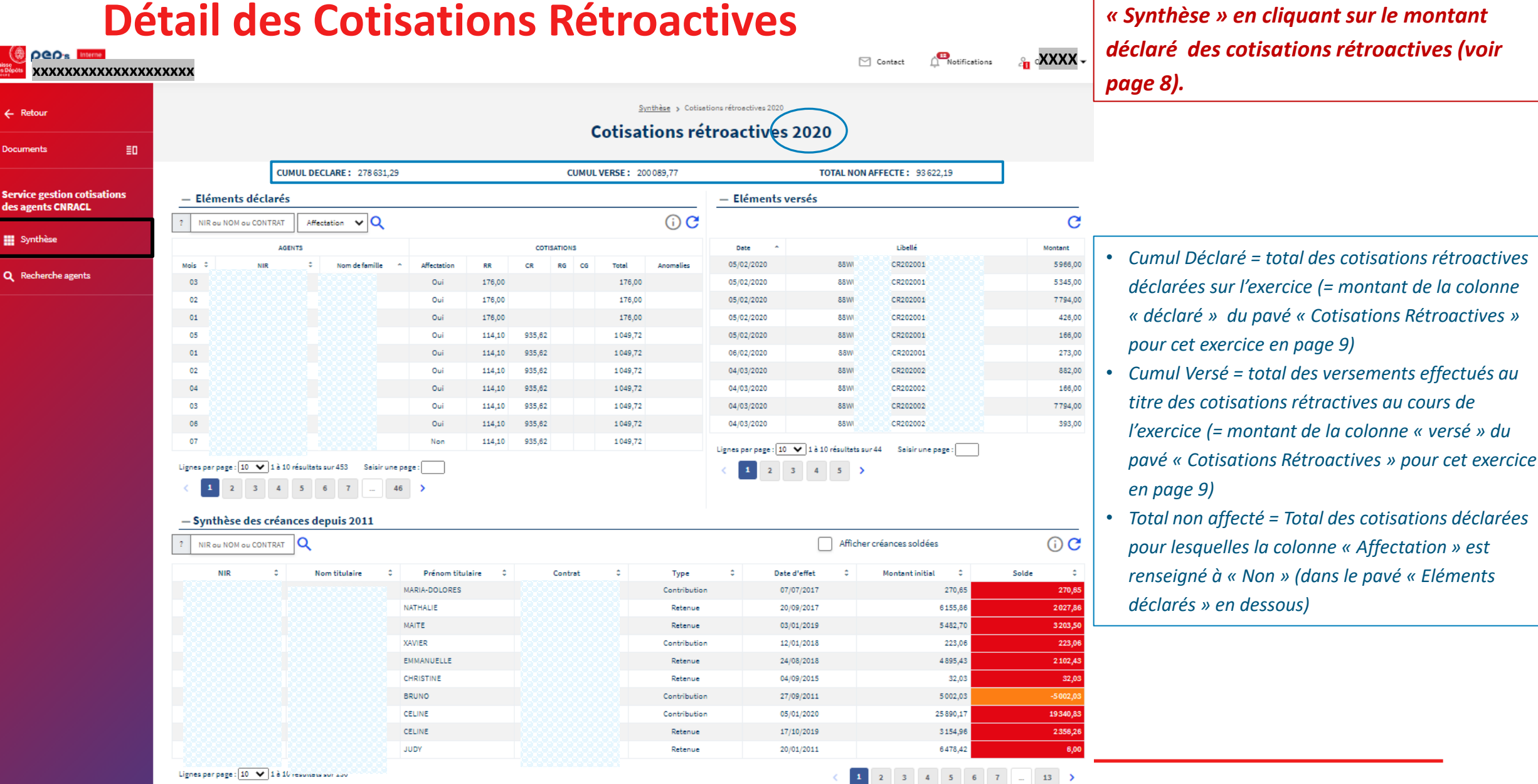

Cet écran est accessible depuis la page « Synthèse » en cliquant sur le montant déclaré des cotisations rétroactives (voir

#### Eléments déclarés et éléments versés

|             |                                                                                                    |                              |           |             | Cotisat      | ions rét                                | étroactives 2020 |                          |                 |                                  |                  |                        | cotisati              |
|-------------|----------------------------------------------------------------------------------------------------|------------------------------|-----------|-------------|--------------|-----------------------------------------|------------------|--------------------------|-----------------|----------------------------------|------------------|------------------------|-----------------------|
| ≣0          | CUMUL DECLARE: 278631                                                                                                    | 29                           |           | CUMI        | JLVERSE: 200 | 0 089,77                                |                  |                          | TOTAL NON       | AFFECTE : 93622,1                | 9                |                        | RR & suite            |
| cotisations | <ul> <li>– Eléments déclarés</li> </ul>                                                                                                    | — Eléments versés            |           |             |              |                                         |                  | • RG &                   |                 |                                  |                  |                        |                       |
| ACL         | 2 NIR av NOM av CONTRAT                                                                                                    |                              |           |             | OC           |                                         |                  |                          |                 |                                  | C                | suite                  |                       |
|             |                                                                                                    |                              |           |             |              |                                         |                  |                          |                 |                                  |                  |                        |                       |
|             | AGENTS                                                                                                    |                              |           | COTISATIONS |              |                                         | Date<br>05/02/00 | ^<br>020                 | 0014/           | Libellé                          |                  | Montant                |                       |
| ents        | Nois   NIR   Nom de famille                                                                                                    | Affectation                  | RR 176.00 | CR RG CG    | Total        | Anomalies                               | 05/02/20         | 020                      | 88W             | CR202001                         |                  | 5345.00                | <i>à</i> :            |
|             | 02                                                                                                    | Oui                          | 176.00    |             | 176.00       |                                         | 05/02/20         | 020                      | 88W             | CR202001                         |                  | 7794.00                | • Oui                 |
|             | 01                                                                                                    | Oui                          | 176.00    |             | 176,00       |                                         | 05/02/20         | 020                      | 88W(            | CR202001                         |                  | 426,00                 | néria                 |
|             | 05                                                                                                    | Oui                          | 114,10    | 935,62      | 1049,72      |                                         | 05/02/20         | 020                      | 88W(            | CR202001                         |                  | 166,00                 | perio<br>dé si        |
|             | 01                                                                                                    | Oui                          | 114,10    | 935,62      | 1049,72      |                                         | 06/02/20         | 020                      | 88W             | CR202001                         |                  | 273,00                 | aeci                  |
|             | 02                                                                                                    | Oui                          | 114,10    | 935,62      | 1049,72      |                                         | 04/03/20         | 020                      | 88W(            | CR202002                         |                  | 882,00                 | Agei                  |
|             | 04                                                                                                    | Oui                          | 114,10    | 935,62      | 1049,72      |                                         | 04/03/20         | 020                      | 88WI            | CR202002                         |                  | 166,00                 | Non                   |
|             | 03                                                                                                    | Oui                          | 114,10    | 935,62      | 1049,72      |                                         | 04/03/20         | 020                      | 88W(            | CR202002                         |                  | 7794,00                | nóri                  |
|             | 06                                                                                                    | Oui                          | 114,10    | 935,62      | 1049,72      |                                         | 04/03/20         | 020                      | 88W             | CR202002                         |                  | 393,00                 | perio                 |
|             | 07                                                                                                    | Non                          | 114,10    | 935,62      | 1049,72      |                                         |                  |                          |                 |                                  |                  |                        | sur l                 |
|             | Linear and the state of the state of the sta |                              |           |             |              |                                         | Lignes per p     | page:[10 ♥]18            | 10 resultats si | ir 44 Seisir une pag             | •                |                        | est à                 |
|             | < 1 2 3 4 5 6 7                                                                                                    | 46 >                         |           |             |              |                                         | < <b>1</b>       | 2 3 4                    | 5 7             | 1                                |                  |                        |                       |
|             | — <b>S</b> ynthèse des créances depuis 2011                                                                                                    |                              |           |             |              |                                         |                  |                          |                 |                                  |                  |                        |                       |
|             | ? NIR ou NOM ou CONTRAT                                                                                                    |                              |           |             |              |                                         |                  | (                        | Affiche         | r créanc <mark>es soldées</mark> |                  | (j) C                  |                       |
|             | NIR    Nom titulaire                                                                                                    | 0 Prénom titul               | laire 0   | Contrat     | 0            | Туре                                    | 0                | Date d'effet             | ٥               | Montant initial                  | 0 Sold           | e 0                    |                       |
|             |                                                                                                    | MARIA-DOLORES                |           |             |              | Contribution                            |                  | 07/07/2017               |                 | 1                                | 270,65           | 270,65                 |                       |
|             |                                                                                                    | NATHALIE                     |           |             |              | Retenue                                 |                  | 20/09/2017               |                 | 61                               | 155,86           | 2.027,86               |                       |
|             |                                                                                                    | MAITE                        |           |             |              | Retenue                                 |                  | 03/01/2019               |                 | 54                               | 182,70           | 3 203,50               | lazone                |
|             |                                                                                                    | XAVIER                       |           |             |              | Contribution                            |                  | 12/01/2018               |                 | 1                                | 23,06            | 223,06                 |                       |
|             |                                                                                                    |                              |           |             |              | Retenue                                 |                  | 24/08/2018               |                 | 48                               | 95,43            | 2 102,43               | versem                |
|             |                                                                                                    | EMMANUELLE                   |           |             |              |                                         |                  | 04/09/2015               |                 |                                  | 32.03            | 32,03                  |                       |
|             |                                                                                                    | CHRISTINE                    |           |             |              | Retenue                                 |                  |                          |                 |                                  | ,                |                        | rétroact              |
|             |                                                                                                    | CHRISTINE<br>BRUNO           |           |             |              | Retenue<br>Contribution                 |                  | 27/09/2011               |                 | 5 (                              | 102,03           | -5002,03               | l'exercic             |
|             |                                                                                                    | CHRISTINE<br>BRUNO<br>CELINE |           |             |              | Retenue<br>Contribution<br>Contribution |                  | 27/09/2011<br>05/01/2020 |                 | 5(                               | 102,03<br>190,17 | -5 002,03<br>19 340,83 | rétroact<br>l'exercic |

*La zone « Eléments déclarés » détaille le cumul déclaré de l'exercice :* 

- par agent,
- par périodicité de déclaration (dans ce cas l'employeur déclare en DSN donc par mois)
   Chaque ligne détaille le montant déclaré par type de cotisations :
- *RR* & *CR* : retenues & contributions rétroactives suite à validation de périodes,
- *RG & CG retenues et contributions rétroactives suite à régularisations de cotisations*

La colonne « Affectation » de la ligne est positionnée à :

- **Oui** : quand le montant des versements de la période est supérieur ou égal au total des montants déclarés sur la même période et que la déclaration Agent est à l'état « Traitée»
- Non : quand le montant des versements de la période est inférieur au total des montants déclarés sur la même période ou quand la déclaration Agent est à l'état « En Anomalie »

La zone « Eléments versés » détaille le cumul des versements effectués au titre des cotisations rétroactives (suite à validations ou régularisations) de l'exercice par référence de virement ( colonne libellé).

#### Synthèse des créances depuis 2011

|                                                                                                    | XXX                                                                                                    |                                  |                                                                                               |                                                                                                    |                  |                      |              |                                                                                    |                                                                                                    |                                                               |                                                                                                    |                        |                                                                                                  | ↓ Notifications | ~~~                                                                                         |
|----------------------------------------------------------------------------------------------------|----------------------------------------------------------------------------------------------------|----------------------------------|-----------------------------------------------------------------------------------------------|----------------------------------------------------------------------------------------------------|------------------|----------------------|--------------|------------------------------------------------------------------------------------|----------------------------------------------------------------------------------------------------|---------------------------------------------------------------|----------------------------------------------------------------------------------------------------|------------------------|--------------------------------------------------------------------------------------------------|-----------------|---------------------------------------------------------------------------------------------|
|                                                                                                    |                                                                                                    |                                  |                                                                                               |                                                                                                    |                  |                      |              |                                                                                    |                                                                                                    |                                                               |                                                                                                    |                        |                                                                                                  |                 |                                                                                             |
|                                                                                                    |                                                                                                    |                                  |                                                                                               |                                                                                                    |                  |                      |              | Synthè                                                                             | e > Cotisations rétroact                                                                                         | tives 2020                                                    |                                                                                                    |                        |                                                                                                  |                 |                                                                                             |
|                                                                                                    |                                                                                                    |                                  |                                                                                               |                                                                                                    |                  |                      |              | Cotisations rétroactives 2020                                                      |                                                                                                    |                                                               |                                                                                                    |                        |                                                                                                  |                 |                                                                                             |
| ĒO                                                                                                    |                                                                                                    |                                  |                                                                                               |                                                                                                    |                  |                      |              |                                                                                    | no recioue.                                                                                                    |                                                               |                                                                                                    |                        |                                                                                                  |                 |                                                                                             |
|                                                                                                    | CUMUL                                                                                                    | DECLARE: 278 631,29              |                                                                                               |                                                                                                    |                  | C                    | UMUL VERSE : | 200 089,77                                                                         |                                                                                                    |                                                               | TOTAL NON AFFECTE: 936                                                                                                    | 22,19                  |                                                                                                  |                 |                                                                                             |
| — E                                                                                                    | Eléments déclarés                                                                                                    |                                  |                                                                                               |                                                                                                    |                  |                      |              |                                                                                    |                                                                                                    | - Eléments versés                                             |                                                                                                    |                        |                                                                                                  |                 |                                                                                             |
| 2 1                                                                                                    | NIR ou NOM ou CONTRAT Affectation 🗸 🔍                                                                                                    |                                  |                                                                                               |                                                                                                    |                  |                      |              |                                                                                    | (i) C                                                                                                    |                                                               |                                                                                                    |                        |                                                                                                  |                 |                                                                                             |
|                                                                                                    | 40ENTS                                                                                                    |                                  |                                                                                               |                                                                                                    |                  | COTISATI             | ONS          |                                                                                    | 0.0                                                                                                    | Date ^                                                        |                                                                                                    | Libel                  |                                                                                                  |                 | Montent                                                                                     |
| ,                                                                                                    | Nois ¢ NIR                                                                                                    | <ul> <li>Nom de famil</li> </ul> | le C Affect                                                                                   | ation RR                                                                                                    |                  | CR                   | RG CG        | Total                                                                              | Anomalies                                                                                                    | 05/02/2020                                                    | 88W                                                                                                    | CR202 01               |                                                                                                  |                 | 59                                                                                          |
|                                                                                                    | 08                                                                                                    |                                  | Na                                                                                            | in :                                                                                                    | 131,00           | 23,00                |              | 54,00                                                                              |                                                                                                    | 05/02/2020                                                    | 88W                                                                                                    | CR202 01               |                                                                                                  |                 | 53                                                                                          |
|                                                                                                    | 07                                                                                                    |                                  | Na                                                                                            | in :                                                                                                    | 131,00           | 23,00                |              | 54,00                                                                              |                                                                                                    | 05/02/2020                                                    | 88W                                                                                                    | CR202 01               |                                                                                                  |                 | 77                                                                                          |
| ×                                                                                                    | 03                                                                                                    |                                  | 0.                                                                                            | ui :                                                                                                    | 131,00           | 23,00                |              | 54,00                                                                              |                                                                                                    | 05/02/2020                                                    | 88W                                                                                                    | CR202 01               |                                                                                                  |                 | 4                                                                                           |
|                                                                                                    | 10                                                                                                    |                                  | Na                                                                                            | in :                                                                                                    | 131,00           | 23,00                |              | 54,00                                                                              |                                                                                                    | 05/02/2020                                                    | 88W                                                                                                    | CR202 01               |                                                                                                  |                 | 1                                                                                           |
|                                                                                                    | 02                                                                                                    |                                  | 0.                                                                                            | ui :                                                                                                    | 131,00           | 23,00                |              | 54,00                                                                              |                                                                                                    | 06/02/2020                                                    | 88W                                                                                                    | CR202001               |                                                                                                  |                 | 2                                                                                           |
|                                                                                                    | 01                                                                                                    |                                  | 0.                                                                                            | ui :                                                                                                    | 131,00           | 23,00                |              | 54,00                                                                              |                                                                                                    | 04/03/2020                                                    | 88W                                                                                                    | CR202 02               |                                                                                                  |                 | 8                                                                                           |
|                                                                                                    | 05                                                                                                    |                                  | 0.                                                                                            | ui :                                                                                                    | 131,00           | 23,00                |              | 54,00                                                                              |                                                                                                    | 04/03/2020                                                    | 88W                                                                                                    | CR202 02               |                                                                                                  |                 | 1                                                                                           |
|                                                                                                    | 04                                                                                                    |                                  | 0.                                                                                            | ui :                                                                                                    | 131,00           | 23,00                |              | 54,00                                                                              |                                                                                                    | 04/03/2020                                                    | 88W                                                                                                    | CR202 02               |                                                                                                  |                 | 77                                                                                          |
|                                                                                                    | A4                                                                                                    |                                  |                                                                                               |                                                                                                    |                  |                      |              |                                                                                    |                                                                                                    |                                                               |                                                                                                    |                        |                                                                                                  |                 |                                                                                             |
|                                                                                                    | V0                                                                                                    |                                  | 0.                                                                                            | ui :                                                                                                    | 131,00           | 23,00                |              | 54,00                                                                              |                                                                                                    | 04/03/2020                                                    | 88W                                                                                                    | CR202 02               |                                                                                                  |                 | 3                                                                                           |
|                                                                                                    | 09                                                                                                    | 8888                             | OL<br>Na                                                                                      | ui :                                                                                                    | 131,00<br>131,00 | 23,00<br>23,00       |              | 54,00<br>54,00                                                                     |                                                                                                    | 04/03/2020<br>Lignes per page : 10 ♥ 1 à 10 rés               | 88W                                                                                                    | CR202 02               |                                                                                                  |                 | 3                                                                                           |
| Lignes                                                                                                    | 09<br>09<br>es per page : [10 🗸 ) 81 à 90 résultats sur 453 Saisir une p                                                                                   | pege:                            | OL<br>No                                                                                      | ui :                                                                                                    | 131,00           | 23,00<br>23,00       |              | 54,00                                                                              |                                                                                                    | 04/03/2020<br>Lignes per pege : 10 ♥ 1 à 10 rés               | 88W<br>sultats sur 44 Seisir une page :                                                                                                    | CR202 02               |                                                                                                  |                 | 3                                                                                           |
| Lignes                                                                                                    | 00<br>09<br>es per pege: 10 V 81 à 90 résultets sur 453 Seisir une p                                                                                       | page :                           | Du<br>Na                                                                                      | ui i                                                                                                    | 131,00           | 23,00                |              | 54,00                                                                              |                                                                                                    | 04/03/2020                                                    | 88W<br>sulfats sur 44 Seisir une page :<br>5                                                                                                   | CR201 02               |                                                                                                  |                 | 31                                                                                          |
| Lignes<br><                                                                                                    | 00<br>09<br>11 7 8 9 10 11 4                                                                                                    | poge :                           | Ou<br>Na                                                                                      | ui i                                                                                                    | 131,00           | 23,00                |              | 54,00<br>54,00                                                                     |                                                                                                    | 04/03/2020                                                    | 88W<br>sulfats sur 44 Saisir une page :<br>5   >                                                                                               | CR201 02               |                                                                                                  |                 | 3                                                                                           |
| Ligner<br><<br>- St                                                                                                    | 00<br>09<br>1 → 18 00 résultats sur 453 Satiárune p<br>1 → 7 8 9 10 11 - 4<br>Synthèse des créances depuis 2011                                            | pege:                            | OL<br>Na                                                                                      | រា<br>អា :                                                                                                    | 131,00           | 23,00                |              | 54,00<br>54,00                                                                     |                                                                                                    | 04,03/2020                                                    | 88W                                                                                                    | CR200 02               |                                                                                                  |                 |                                                                                             |
| Ligne:<br><sy 2<="" td=""><td>00<br/>09<br/>1 → 7 8 9 10 11 → 4<br/>5ynthèse des créances depuis 2011<br/>Nikou NOM ou CONTRAT</td><td>poge:<br/>46 &gt;</td><td>O.<br/>Na</td><td>JI :</td><td>131,00</td><td>23,00</td><td></td><td>54,00<br/>54,00</td><td>_</td><td>64,03,2020<br/>Lignes par page: 10 ♥ 1 à 10 rés<br/>&lt; 1 2 3 4 5</td><td>88W<br/>vultat sur 44 Selsir une page :<br/>5 &gt;</td><td>trazofioz</td><td>ées</td><td></td><td>ſ</td></sy> | 00<br>09<br>1 → 7 8 9 10 11 → 4<br>5ynthèse des créances depuis 2011<br>Nikou NOM ou CONTRAT                                                               | poge:<br>46 >                    | O.<br>Na                                                                                      | JI :                                                                                                    | 131,00           | 23,00                |              | 54,00<br>54,00                                                                     | _                                                                                                    | 64,03,2020<br>Lignes par page: 10 ♥ 1 à 10 rés<br>< 1 2 3 4 5 | 88W<br>vultat sur 44 Selsir une page :<br>5 >                                                                                                  | trazofioz              | ées                                                                                              |                 | ſ                                                                                           |
| Ligner<br><<br>- Si<br>2 b                                                                                                    | 00<br>09<br>1 0 11 0 11 0 11 0 11 0 11 0 11 0 11 0                                                                                                    | A6 >                             | C D Na                                                                                        | an in in in in in in in in its and in its and in its and its and its a | \$               | 23,00<br>23,00<br>Cc | ontrat       | \$4,00                                                                             | Туре                                                                                                    | 04,03,2020<br>Lignes par page: 10  ▼ 1 à 10 rés               | Bow<br>withat sur 44 Selair une page :<br>5 ><br>bete d'leffet 0                                                                               | Afficher créances solo | ées :                                                                                            | Solde           |                                                                                             |
| Ligne: <                                                                                                    | 00<br>09<br>1 0 11 0 11 0 11 0 11 0 10<br>1 0 7 8 1 10 11 0 1<br>Synthèse des créances depuis 2011<br>NIR 00 NOM 000 CONTRAT<br>NIR 0                      | AG >                             | C Prén                                                                                        | an in in in in in in in in in in in in in                                                                                                    | 0                | 23,00<br>23,00<br>Cc | ontrat       | \$4,00                                                                             | Type<br>Retenue                                                                                                  | 04,03/2020<br>Lignes par page: 10                             | Bow<br>withst sur 44 Selair une page :<br>5 ><br>substant sur 44 Selair une page :<br>5 ><br>substant sur 44 Selair une page :<br>5 23 08/2017 | Afficher créances solo | ées<br>112780,40                                                                                 | Solde           | 3<br>(j)<br>127                                                                             |
| Ligne: <                                                                                                    | 00<br>09<br>1 0 11 0 11 0 11 0 11 0 10<br>1 0 7 8 9 10 11 0 1 0 10<br>Synthèse des créances depuis 2011<br>NIR 00 NOM 000 CONTRAT<br>NIR 0                 | AG >                             | 0 No No No No No No No No No No No No No N                                                    | u 3                                                                                                    | 0                | 23,00<br>23,00<br>Cc | ontrat       | \$4,00                                                                             | Type<br>Retenue<br>Contribution                                                                                  | 04,03,2020<br>Lignes par page: 10                             | 88W                                                                                                    | Afficher créances solo | ées<br>0<br>12780,40<br>3439,28                                                                  | Solde           | 3<br>(j)<br>127<br>34                                                                       |
| Lignes<br>(<br>                                                                                                    | 00<br>09<br>1 0 11 0 11 0 11 0 11 0 10<br>1 0 7 8 9 10 11 0 1 0 10<br>Synthèse des créances depuis 2011<br>NIR w NOM ou CONTRAT<br>NIR *                   | A6 >                             | CLAIRE                                                                                        | ai 3                                                                                                    | \$               | 23,00<br>23,00<br>Cc | ontrst       | \$4.00                                                                             | Type<br>Retenue<br>Contribution<br>Contribution                                                                  | 04,03,2020<br>Lignes par page: 10                             | 80W<br>wlitets sur 44 Selair une pege :                                                                                                    | Afficher créances solo | ées<br>1276,40<br>348,26<br>998,84                                                               | Solde           | 3<br>(j)<br>127<br>34<br>99                                                                 |
| Ligner<br><<br>-<br>S<br>1<br>1<br>1<br>1<br>1<br>1<br>1<br>1<br>1<br>1<br>1<br>1<br>1                                                                                                    | 00<br>09<br>1 0 11 0 11 0 11 0 10<br>1 0 7 8 9 10 11 0 1 0<br>Synthèse des créances depuis 2011<br>NIR ou NOM ou CONTRAT<br>NIR ou NOM ou CONTRAT          | A6 >                             | CAIRE<br>CLAIRE                                                                               | ai 3                                                                                                    | \$               | 23,00<br>23,00<br>Cc | ontrat       | 8400<br>8400                                                                       | Type<br>Retenue<br>Contribution<br>Contribution<br>Retenue                                                       | 04,03,2020<br>Ugnesperpege: 10  1 1 10 rés<br>< 1 2 3 4 5     | 80W<br>wlitets sur 44 Selsir une pege :                                                                                                    | Afficher créances solo | ées<br>:<br>11770,40<br>3.433,26<br>998,84<br>633,43                                             | Solde           | 3<br>(j)<br>127<br>34<br>99<br>6                                                            |
| Ligner<br><<br>-<br>S<br>1<br>1<br>1<br>1<br>1<br>1<br>1<br>1<br>1<br>1<br>1<br>1<br>1                                                                                                    | 00<br>09<br>1 0 11 0 11 0<br>1 0 7 8 9 10 11 0<br>Synthèse des créances depuis 2011<br>NIR w NOM ou CONTRAT<br>NIR *                                       | A6                               | CAIRE<br>CLAIRE<br>SILVIE                                                                     | ai 3                                                                                                    | 31,00            | 23,00<br>23,00<br>Cc | ontrat       | вдо<br>вдоо<br>                                                                    | Type<br>Retenue<br>Contribution<br>Contribution<br>Retenue<br>Retenue                                            | 04,03,2020<br>Lignes par page: 10                             | 88W<br>withst sur 44 Selsir une pege :<br>5                                                                                                    | Afficher créances solo | ées<br>:<br>1170,40<br>3433,26<br>9988,84<br>633,43<br>5724,84                                   | Solde           | 3<br>(j)<br>1277<br>34<br>99<br>8<br>57                                                     |
| Ligner<br><<br>-<br>S<br>1<br>1<br>1<br>1<br>1<br>1<br>1<br>1<br>1<br>1<br>1<br>1<br>1                                                                                                    | 00<br>09<br>1 0 11 0 11 0<br>1 0 7 8 9 10 11 0<br>Synthèse des créances depuis 2011<br>NIR 00 MOM 00 CONTRAT<br>NIR 01 00 00 00 00 00 00 00 00 00 00 00 00 | Nen Stulsie                      | ANNE<br>CAIRE<br>CAIRE<br>CLAIRE<br>CLAIRE<br>CLAIRE<br>CLAIRE<br>SILUIE<br>MARIE-CHRISTINE   | ai 3                                                                                                    | \$               | 23,00<br>23,00       | baltrat      | вдоо<br>вдоо<br>                                                                   | Type<br>Retenue<br>Contribution<br>Retenue<br>Retenue<br>Contribution                                            | 04,03,2020                                                    | 88W<br>withst sur 44 Selair une pege :                                                                                                    | Afficher créances solo | ées<br>:<br>1170,40<br>3433,26<br>998,84<br>633,43<br>5724,84<br>1001,77                         | Solde           | 3<br>(j)<br>127<br>34<br>99<br>6<br>57<br>57<br>16                                          |
| Ligner<br><<br>-<br>S<br>1<br>1<br>1<br>1<br>1<br>1<br>1<br>1<br>1<br>1<br>1<br>1<br>1                                                                                                    | 00<br>09<br>1 0 11 0 11 0<br>1 0 7 8 9 10 11 0<br>Synthèse des créances depuis 2011<br>NIR 00 MOM 00 CONTRAT<br>NIR 01 00 00 00 00 00 00 00 00 00 00 00 00 | Nen Stulaie                      | ANNE ANNE CLAIRE CLAIRE CLAIRE CLAIRE CLAIRE CLAIRE LURENCE                                   | ai 3                                                                                                    | 0                | 23,00<br>23,00<br>Cc | antrat       | В400<br>В400<br>С 1<br>С 1<br>С 1<br>С 1<br>С 1<br>С 1<br>С 1<br>С 1<br>С 1<br>С 1 | Type<br>Retenue<br>Contribution<br>Retenue<br>Retenue<br>Contribution<br>Retenue                                 | 04,03,2020                                                    | 88W<br>willets sur 44 Selsir une pege :                                                                                                    | Afficher créances solo | ées<br>:<br>1170,40<br>3493,26<br>998,84<br>633,43<br>5784,84<br>1001,77<br>5816,13              | Solde           | 3<br>127<br>34<br>99<br>6<br>57<br>14<br>4<br>57                                            |
| Ligne. <                                                                                                    | 00<br>09<br>1 0 11 0 11 0<br>1 0 7 8 1 10 11 0<br>1 0 7 8 10 10 11 0<br>Synthèse des créances depuis 2011<br>NIR 00 MOM 00 CONTRAT<br>NIR 0                | Non Stulaire                     | ANNE ANNE ANNE ANNE ANNE ANNE CARE CARE CARE CARE SILVE MARE-CHRISTINE LAURENCE LAURENCE ANNE | a 3                                                                                                    | 33,00            | 23,00<br>23,00<br>Cc | nirat        | ÷                                                                                  | Type<br>Retenue<br>Contribution<br>Retenue<br>Rotenue<br>Contribution<br>Retenue<br>Contribution                 | 04,03,2020                                                    | 88W<br>willets sur 44 Selsir une pege :                                                                                                    | Afficher créances solo | ées<br>:<br>1170,40<br>3493,26<br>998,84<br>898,84<br>1001,77<br>588,613<br>9475,14              | Solde           | :<br>:<br>:<br>:<br>:<br>:<br>:<br>:<br>:<br>:<br>:<br>:<br>:<br>:<br>:<br>:<br>:<br>:<br>: |
| Ligne (                                                                                                    | 00<br>09<br>1 07 10 10 10 10 10 10 10 10 10 10 10 10 10                                                                                                    | Non titulaire                    |                                                                                               | a 3                                                                                                    | \$               | 23,00<br>23,00<br>Cc | nirat        |                                                                                    | Type<br>Retenue<br>Contribution<br>Retenue<br>Contribution<br>Retenue<br>Contribution<br>Retenue<br>Contribution | 04,03,2020                                                    | Save<br>utlata sur 44 Selair une pege :                                                                                                    | Afficher créances solo | ées<br>:<br>11780,40<br>3493,26<br>998,84<br>683,43<br>5754,84<br>1601,77<br>588,6,13<br>9475,14 | Solde           | ()<br>()<br>()<br>()<br>()<br>()<br>()<br>()<br>()<br>()<br>()<br>()<br>()<br>(             |

Chaque validation de périodes ou régularisation de cotisations a donné lieu, dans le cadre de l'instruction menée par la CNRACL, au calcul de cotisations dues par l'employeur et/ou l'agent au titre des périodes validées ou régularisées (créances).

Affiche par défaut les créances non soldées ; cochez la case « Afficher créances soldées » : celle-ci apparaissent en vert.

Pour un agent, deux lignes peuvent être présentées :

- une ligne pour les contributions rétroactives dues par l'employeur,
- une ligne pour les retenues rétroactives dues par l'agent (cette dernière peut ne pas être présente dans le cas des validations sans frais).

Chaque ligne indique le montant initial de la créance communiquée à la fin de l'instruction (dans la facture) et le montant restant à régler (solde). Le solde est égal à montant initial – montants déclarés pour cet agent (si la colonne « Affectation » dans « Eléments déclarés » est à «Oui » )

#### **Consultation détail des cotisations Rétroactives**

| ← Retour                                               |                            |                       |                               |             |              |                                | Synthèse ><br>Cotisations | Cotisations rétroactiv |                                                                                                    |
|--------------------------------------------------------|----------------------------|-----------------------|-------------------------------|-------------|--------------|--------------------------------|---------------------------|------------------------|----------------------------------------------------------------------------------------------------|
|                                                        |                            |                       | CUMUL DECLARE: 278 631.29     |             |              | сим                            | UL VERSE: 200 089.77      |                        |                                                                                                    |
| Service gestion cotisations<br>des agents CNRACL       | — Eléments déclarés        | ;                     |                               |             |              |                                |                           |                        |                                                                                                    |
|                                                        | ? NIR ou NOM ou CONTRAT    | Affectation 🗸         | Q                             |             |              |                                |                           |                        |                                                                                                    |
| Synthèse                                               | AGENTS                     |                       |                               |             |              | COTISATIONS                    |                           |                        |                                                                                                    |
| Q Recherche agents                                     | Mois C                     | NIR                   | ∧ Nom de famille <sup>‡</sup> | Affectation | RR           | CR RG                          | CG Total                  | Anomalies              |                                                                                                    |
|                                                        | 09                         |                       |                               | Non         |              | 25747,74                       | 25747,74                  |                        |                                                                                                    |
| 🙎 MARIA-DOLORES 🗙 🗙                                    | 06                         |                       |                               | Oui         | 50.00        | 832.35                         | 882.35                    |                        |                                                                                                    |
| GOMEZ                                                  | 03                         |                       |                               | Oui         | 50,00        | 832,35                         | 882,35                    |                        |                                                                                                    |
|                                                        | 01                         |                       |                               | Oui         | 50,00        | 832,35                         | 882,35                    |                        |                                                                                                    |
|                                                        | 04                         |                       | 66666                         | Oui         | 50,00        | 832,35                         | 882,35                    |                        |                                                                                                    |
|                                                        | 05                         | 000000                |                               | Oui         | 50,00        | 832,35                         | 882,35                    |                        |                                                                                                    |
|                                                        | 07                         |                       |                               | Non         | 50,00        | 832,35                         | 882,35                    |                        |                                                                                                    |
|                                                        | 02                         |                       |                               | Oui         | 50,00        | 832,35                         | 882,35                    |                        |                                                                                                    |
|                                                        | 08                         |                       | 1000 <sup>-000</sup>          | Non         | 50,00        | 832,35                         | 882,35                    |                        | En cliquant sur le NIR dans « Eléments déclarés », la                                                                                      |
| Consultation détail des cot                            | Lignes per pege: 10 1 à 10 | ) résultets sur 453 S | sisirune pege∶<br>46 >        |             |              |                                | ×                         | 7                      | s'affiche (cf. diapositive Détail des cotisations »<br>Déclarées page 20).<br><b>Pour la consultation de l'historique, la modification</b> |
|                                                        |                            |                       |                               |             |              |                                | ē                         |                        | et l'annulation de cotisations retroactives consultez                                                                                      |
| Employee<br>ype déclaratio<br>Cotisations rétroactives | ur: DSN                    |                       | Période: 09                   |             | 2020         |                                |                           |                        | ies pages 21 a 24.                                                                                                    |
|                                                        |                            |                       |                               |             | Contribution | s rétro. validation périodes : | 25747,74                  |                        |                                                                                                    |
|                                                        | Total de                   | es retenues :         | 0,00                          |             |              | Total des contributions :      | 25747,74                  |                        |                                                                                                    |
|                                                        | 1                          | otat globat :         | 20141,14                      |             |              |                                |                           | _                      |                                                                                                    |
|                                                        |                            |                       | Annuler                       |             |              |                                |                           |                        |                                                                                                    |
|                                                        |                            |                       |                               |             |              |                                |                           |                        |                                                                                                    |

Interne